# VS600 L1~L2 Service Training

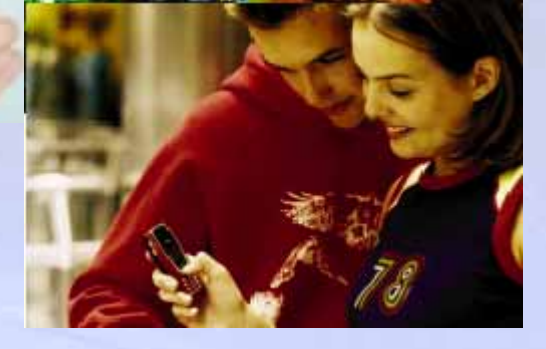

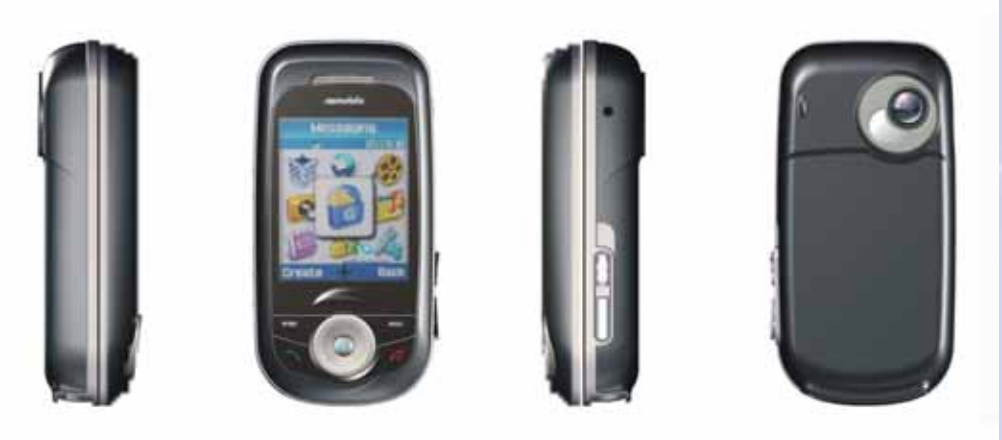

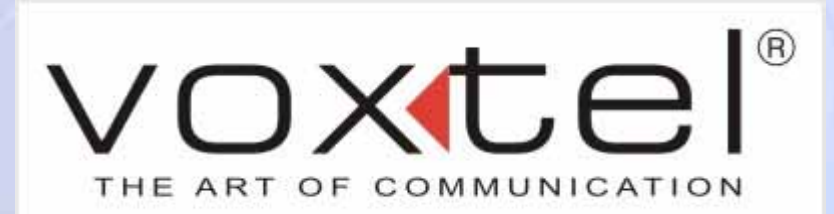

# **Agenda**

- **Product Specification**
- Disassembly / Assembly Procedure
- Software Download Procedure
- Troubleshooting

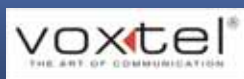

# **Product Spec**

- Communications:
  - 900/1800/1900 GPRS Class 10
- Form factor
  - Semi-Auto Slider
  - Dimension:86.8x44.5x23.9
- > Display & Camera
  - 1.8 " 176x220 262K TFT-LCD
  - 1.3M CMOS Camera
- Messaging & Java
  - SMS/EMS/MMS 1.1
  - WAP2.0/OMA DRM
  - Java(JSR 185/JTWI)

#### Storage

- External Mini SD card (up to 1GB)
- Internal 60MB memory
- > Input
  - T9 Input

- Entertainment& Multimedia
  - 64 polyphonic ring tone/MP3 ring tone
  - JAVA Game
  - Imaging Editing
  - MP3 (Stereo)/MP4 Codec
- > 1/0
  - USB 1.1 (Mini USB connector)
  - Bluetooth

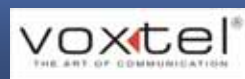

#### **Features**

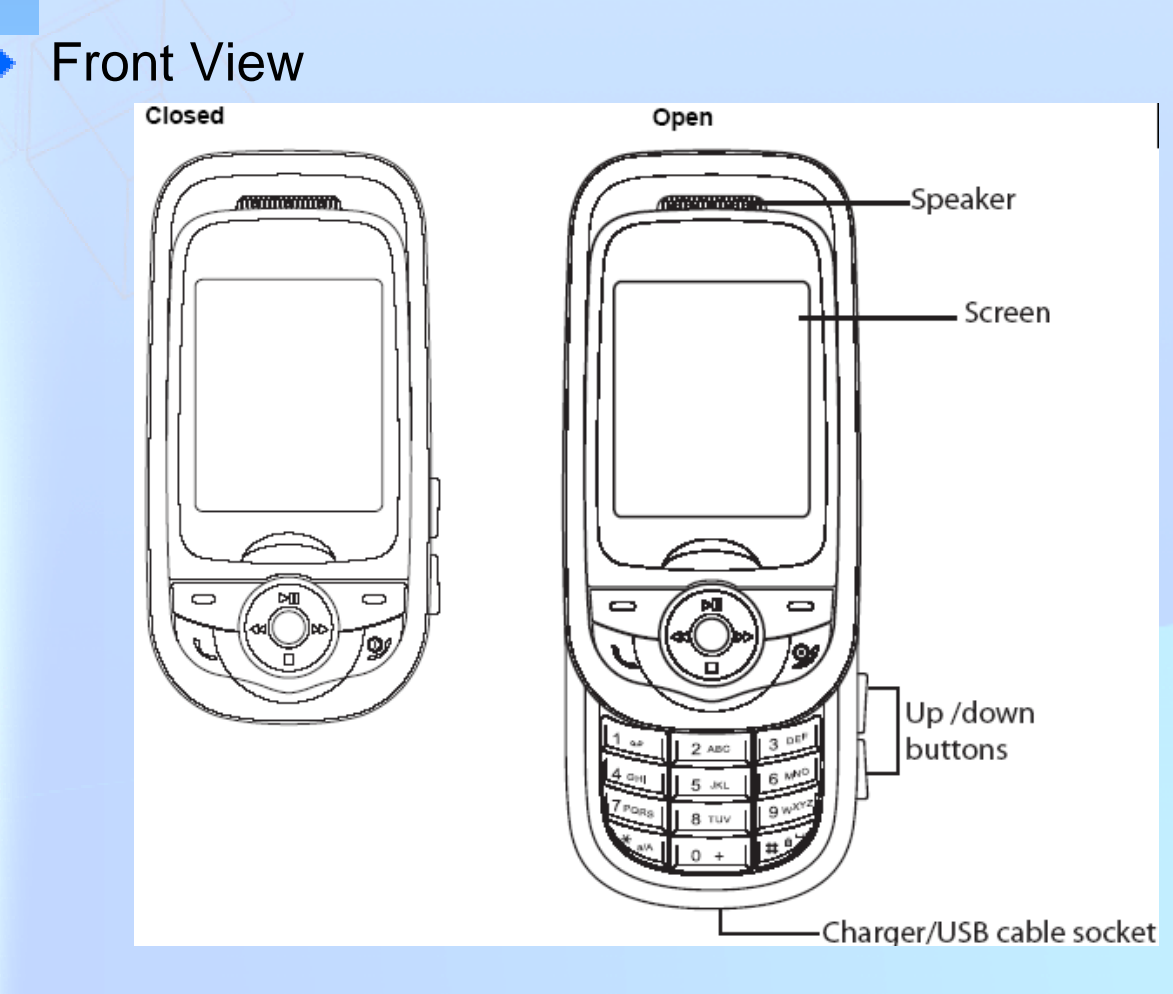

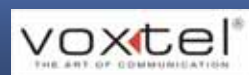

#### **Features**

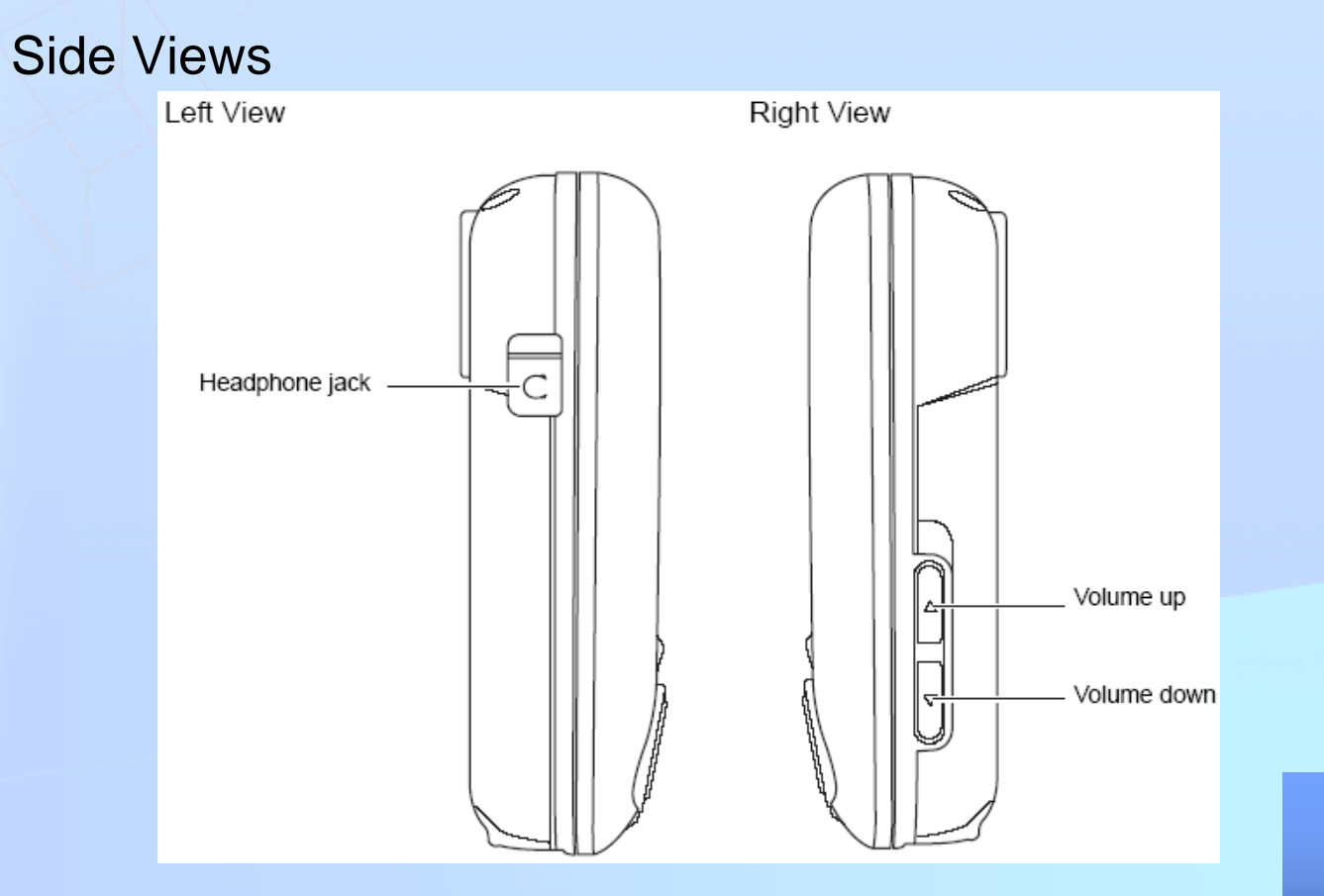

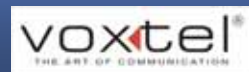

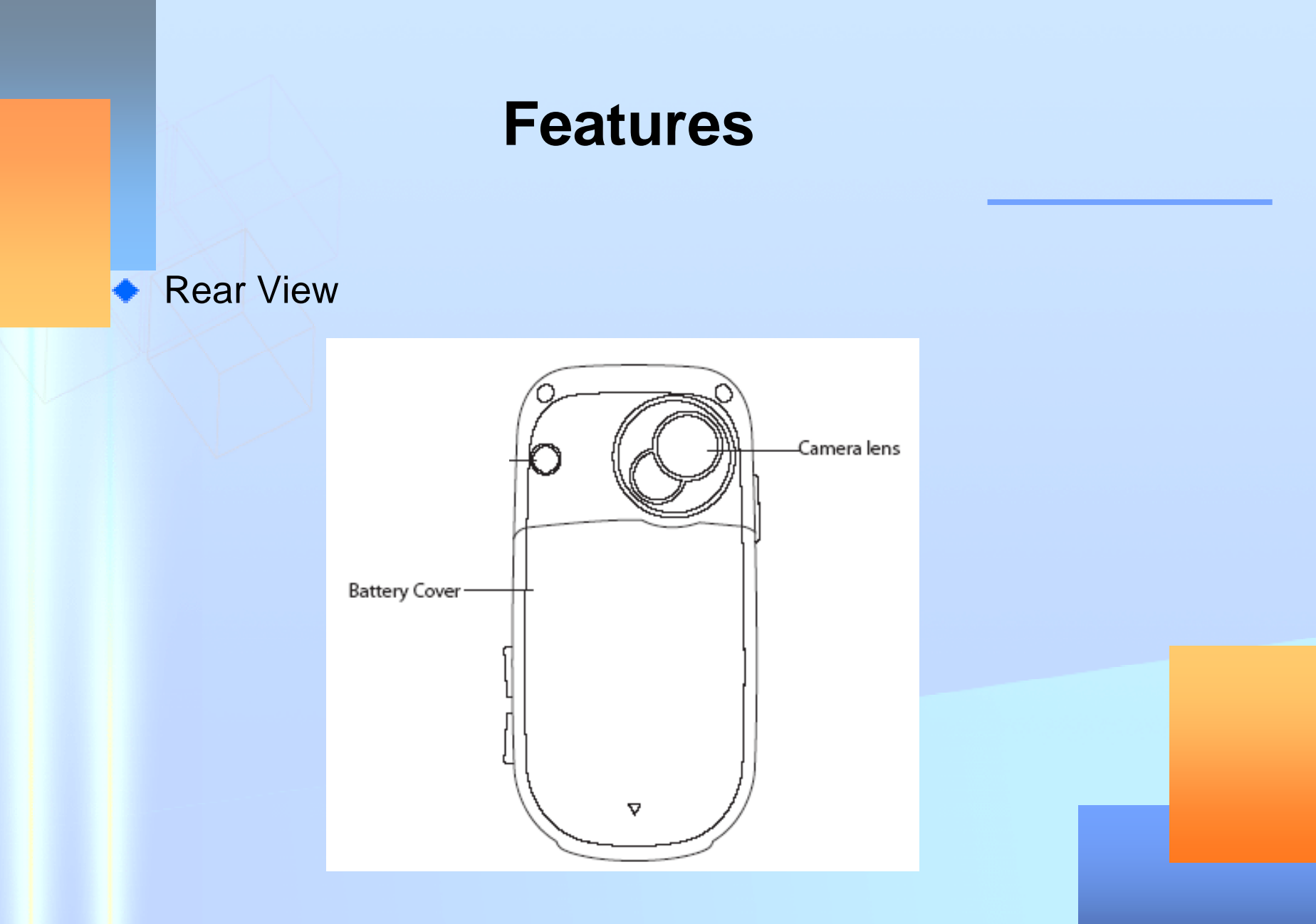

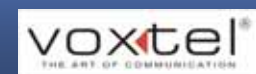

# **Feature Highlight**

- Semi-auto slide form factor
- Built-in tri-band antenna(EGSM, DCS & PCS)
- 262K Colors TFT LCD 1.8" Display
- 1.3Mega Pixels CMOS Camera
- Bluetooth Headset Profile supported
- MP4 Video Recording / Playing included
- MP3 Player included
- Mini SD up to 1GB supported
- High volume of internal memory (60MB) included

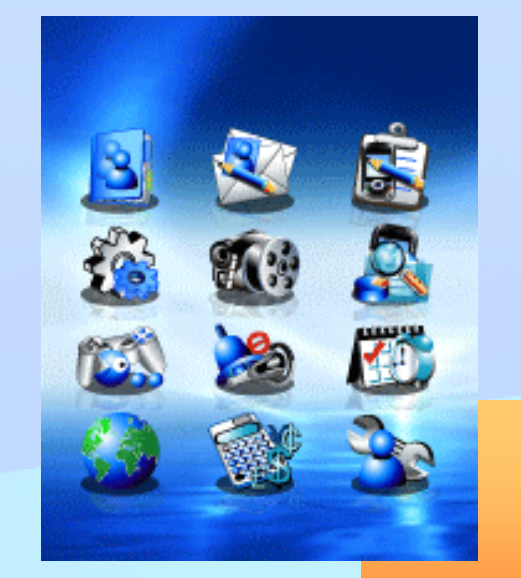

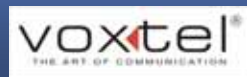

### **D**isassembly / Assembly Procedure

#### The Purpose Of Disassembly

In service level 1~2, it includes to replace key components. The following session is to introduce how to disassemble and assemble once the maintenance is completed.

#### Tool Requirement

- Torque Driver(T5) x 1
- Plus Driver(No.0) x 1
- Disassembly Tool(plastic blade) x 1
- Tweezers x 1
- > Antistatic Mat & Wrist Strap are recommended.

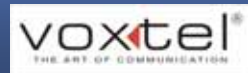

#### •Step1

Place device-under-repair on a flat workbench and power it off. Recommended tools: a pair of tweezers, a T5 screw driver, a plus screw driver, and a plastic blade.

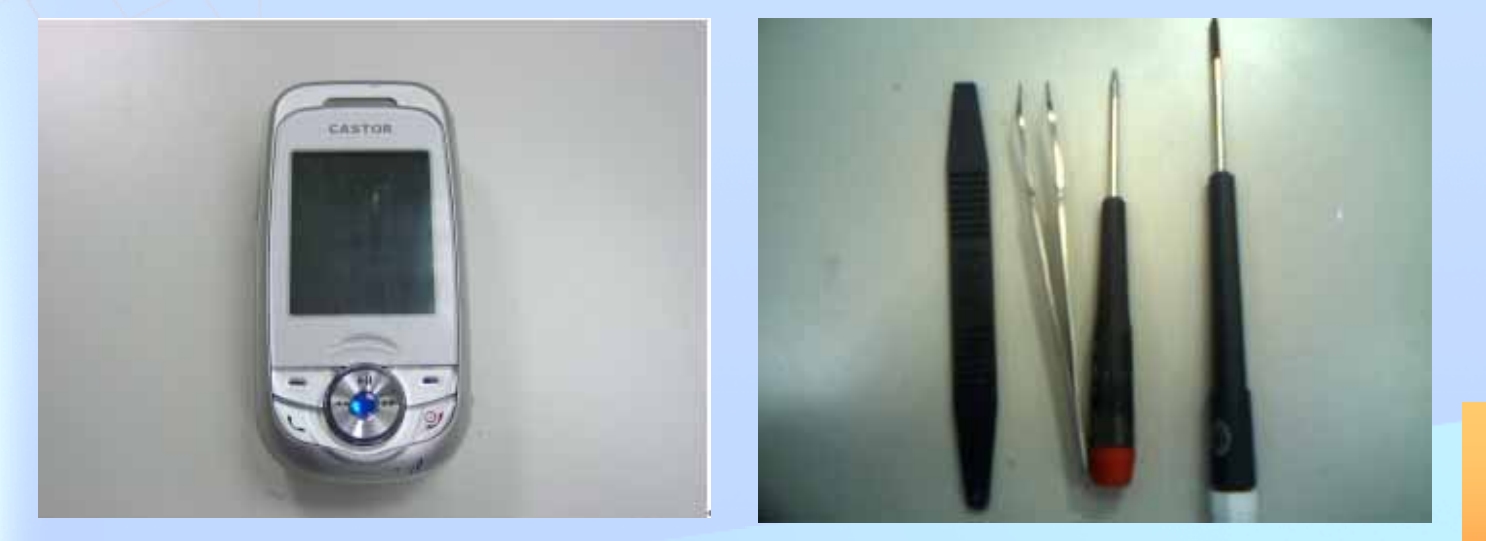

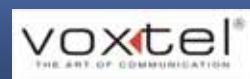

•Step2

Flip handset over then you would see the battery cover. Pull down the battery cover. Then take out the battery, SIM card and memory card if any.

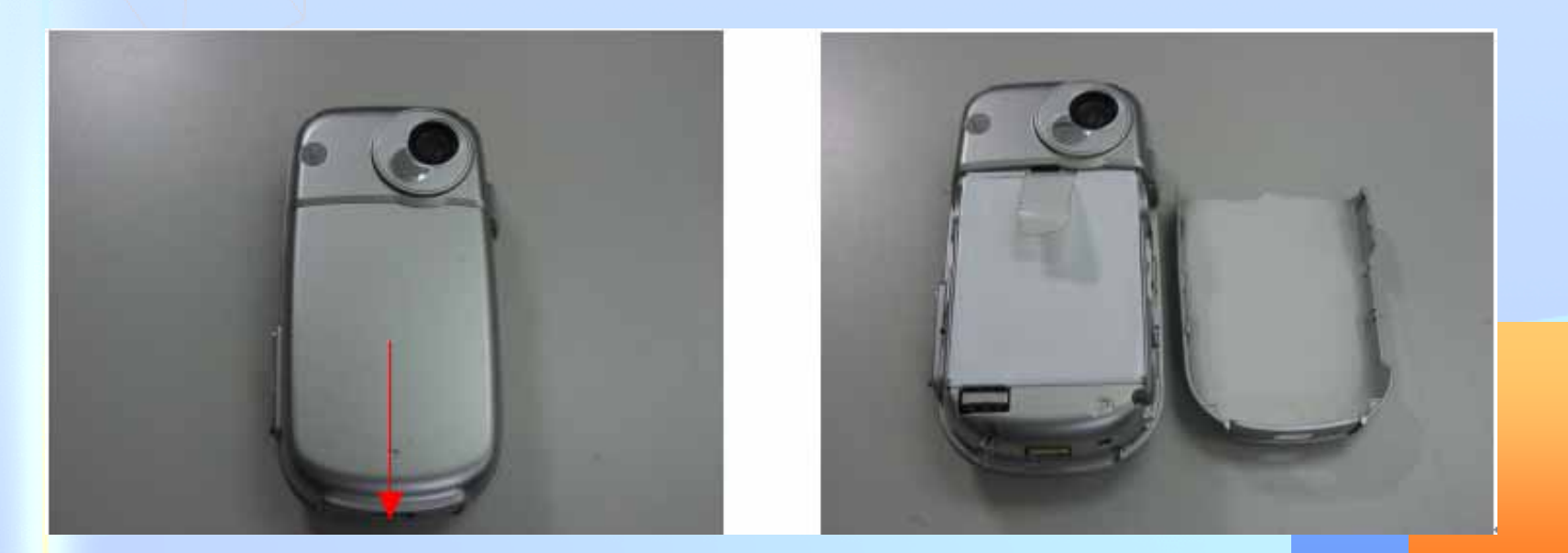

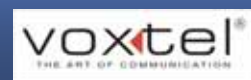

•Step3

Release all 4 screws one by one.

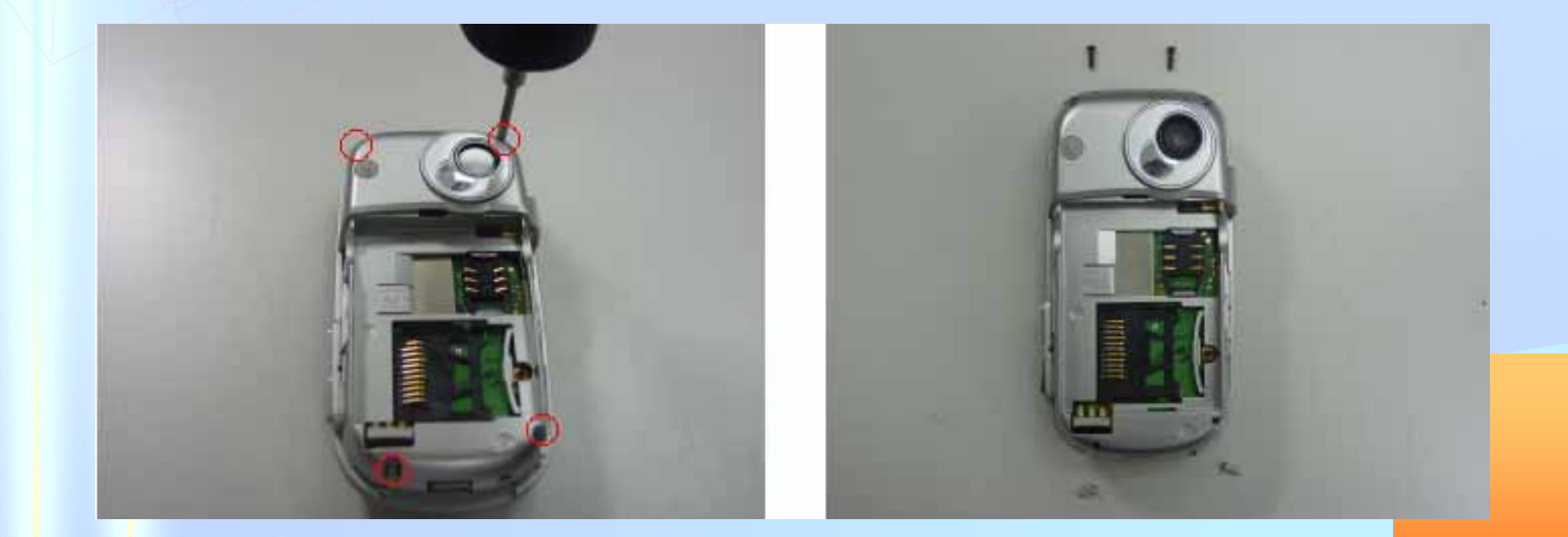

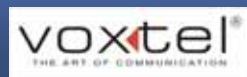

#### •Step4

Use plastic blade to disengage latches that secure the rear housing to the rear housing.

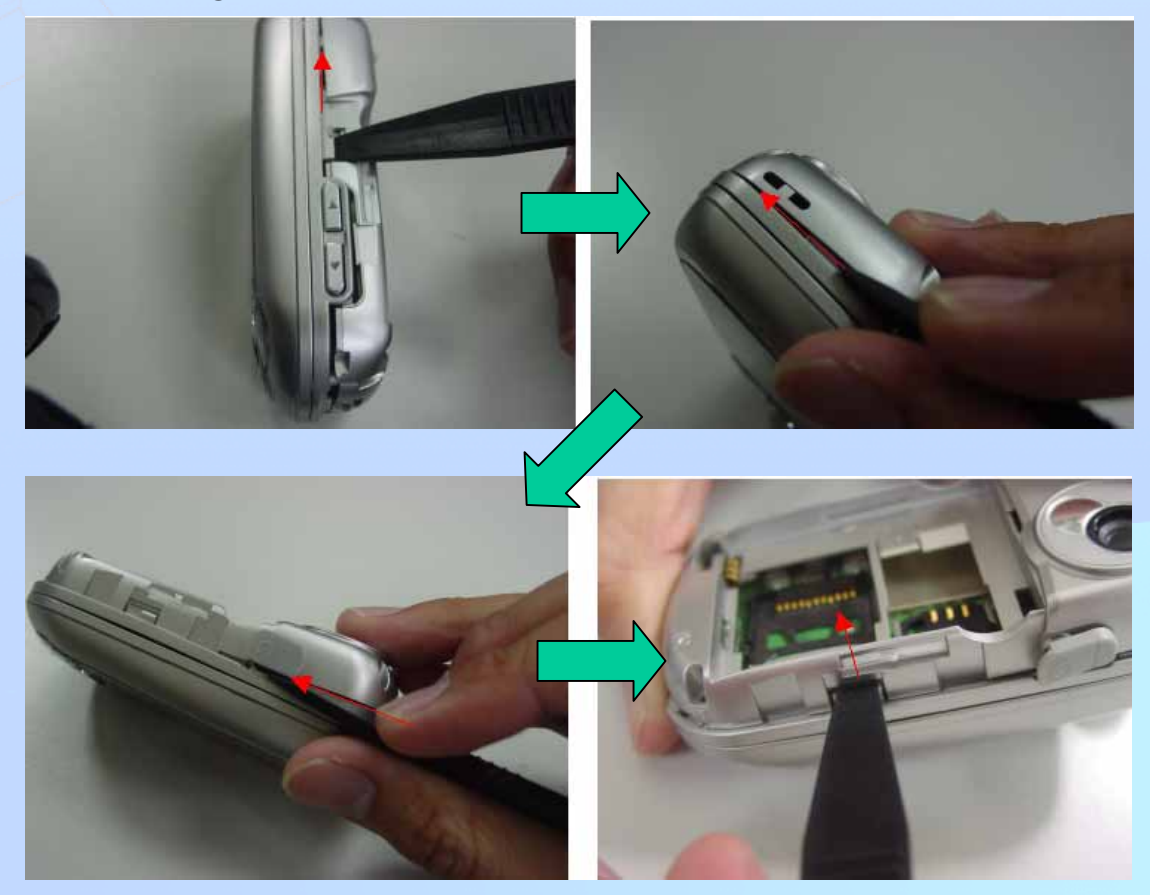

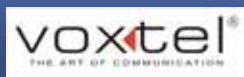

•Step5

Use the plastic blade to pry the DSC holding from the right side.

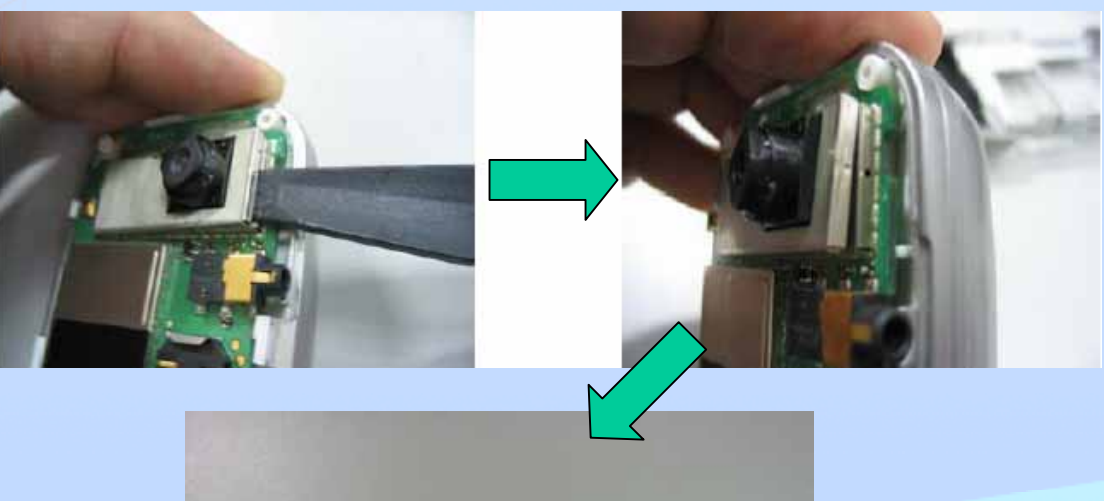

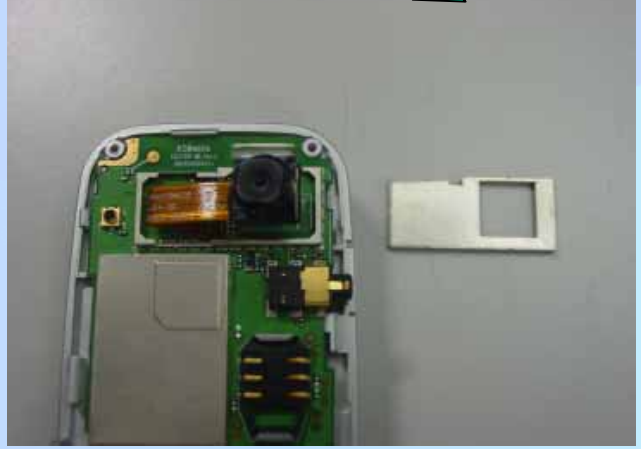

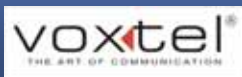

#### •Step6

Pry the main PCBA by inserting the plastic blade. Be careful with the board-to-board FPC. Use the blade to disengage the FPC from the main PCBA.

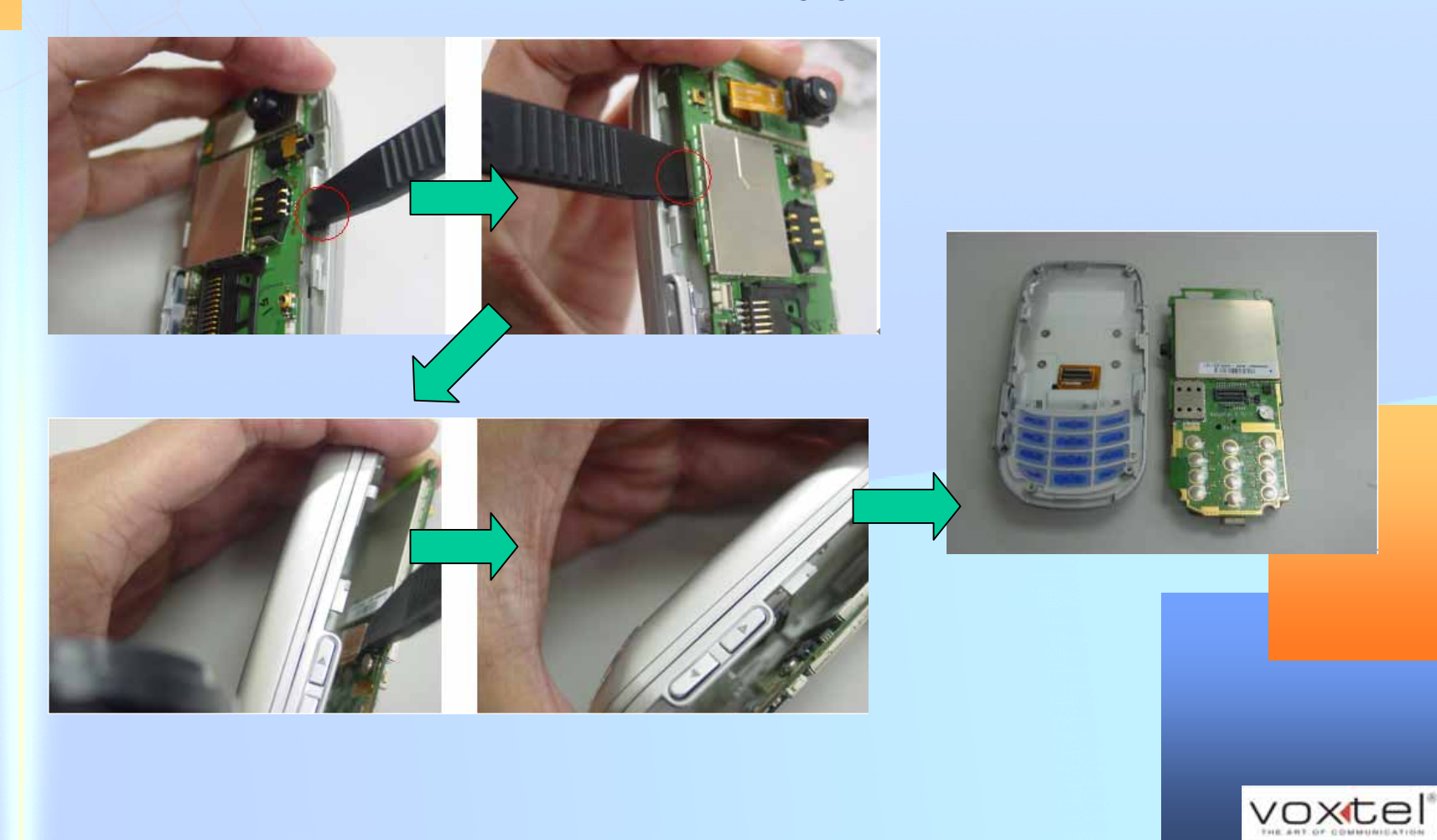

•Step7

Remove the side-key and numeric keypad

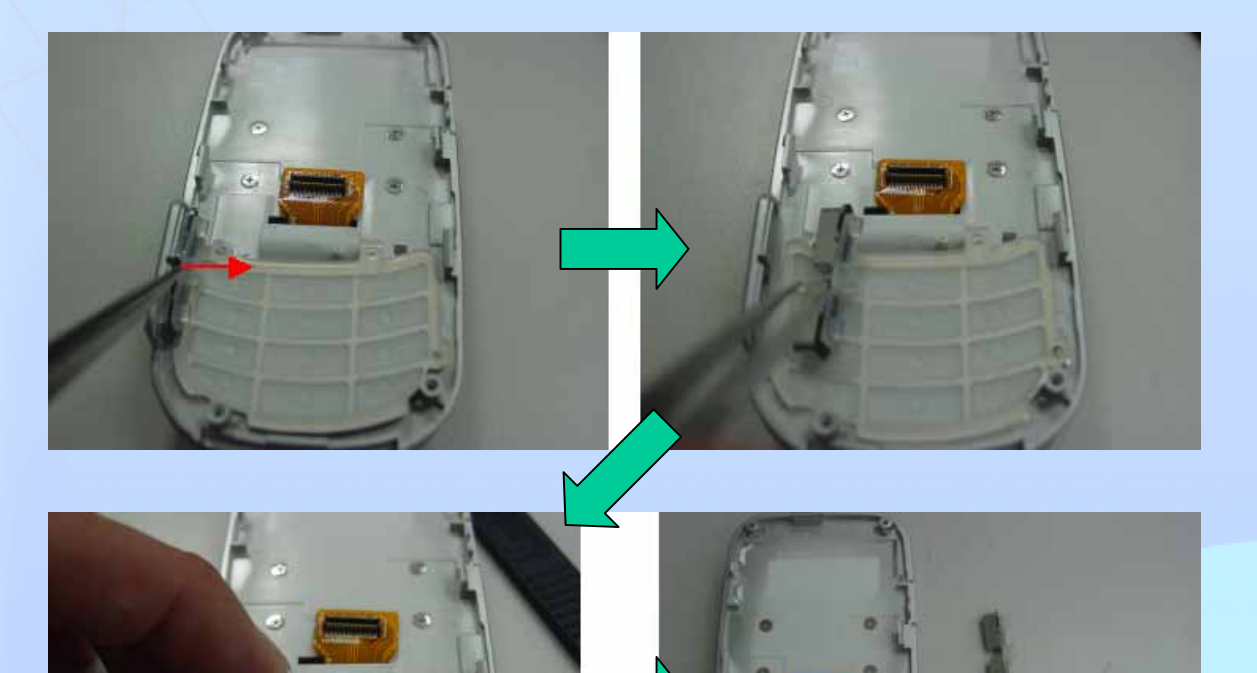

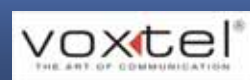

#### •Step8

Unscrew the screws that secure the Case3. Next, align the Case3 with the Alignment line. And then pull the Case 2 & 3 in opposite directions to separate.

voxtel

•Step9

Unscrew the screws fasten on the Case2. And use the plastic blade to separate.

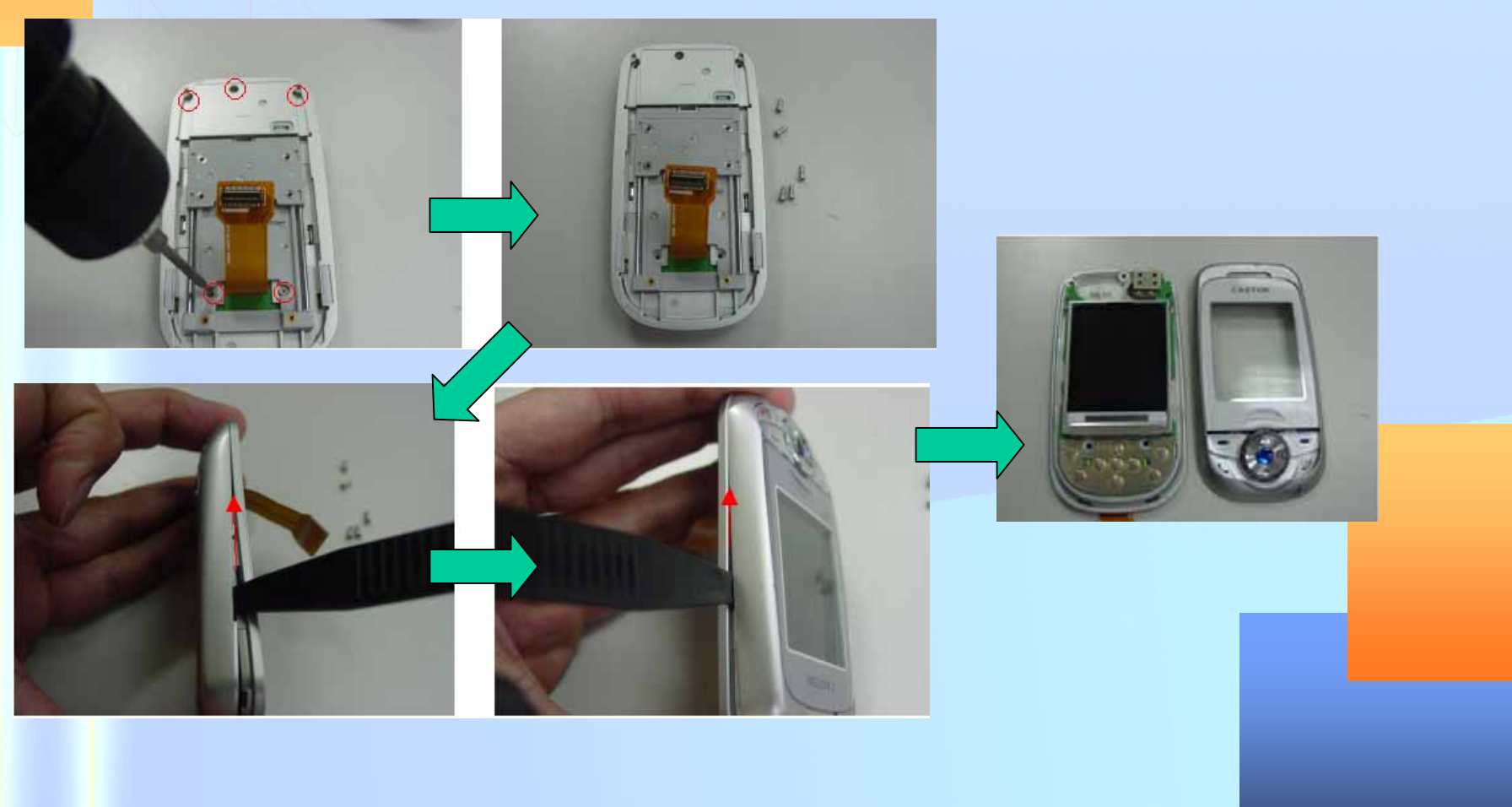

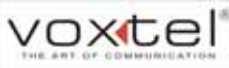

#### •Step10

Take out the upper PCBA and LCD module first. Next, remove screws that secure the slide hinge to the Case2

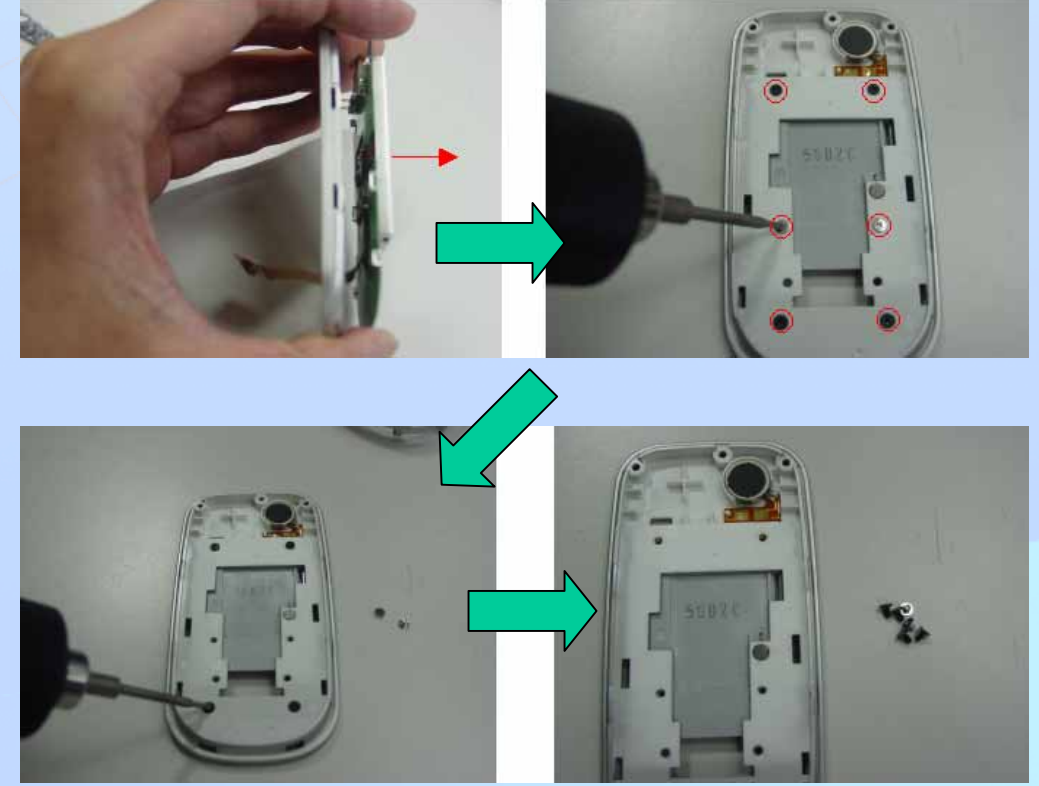

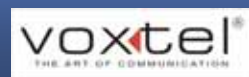

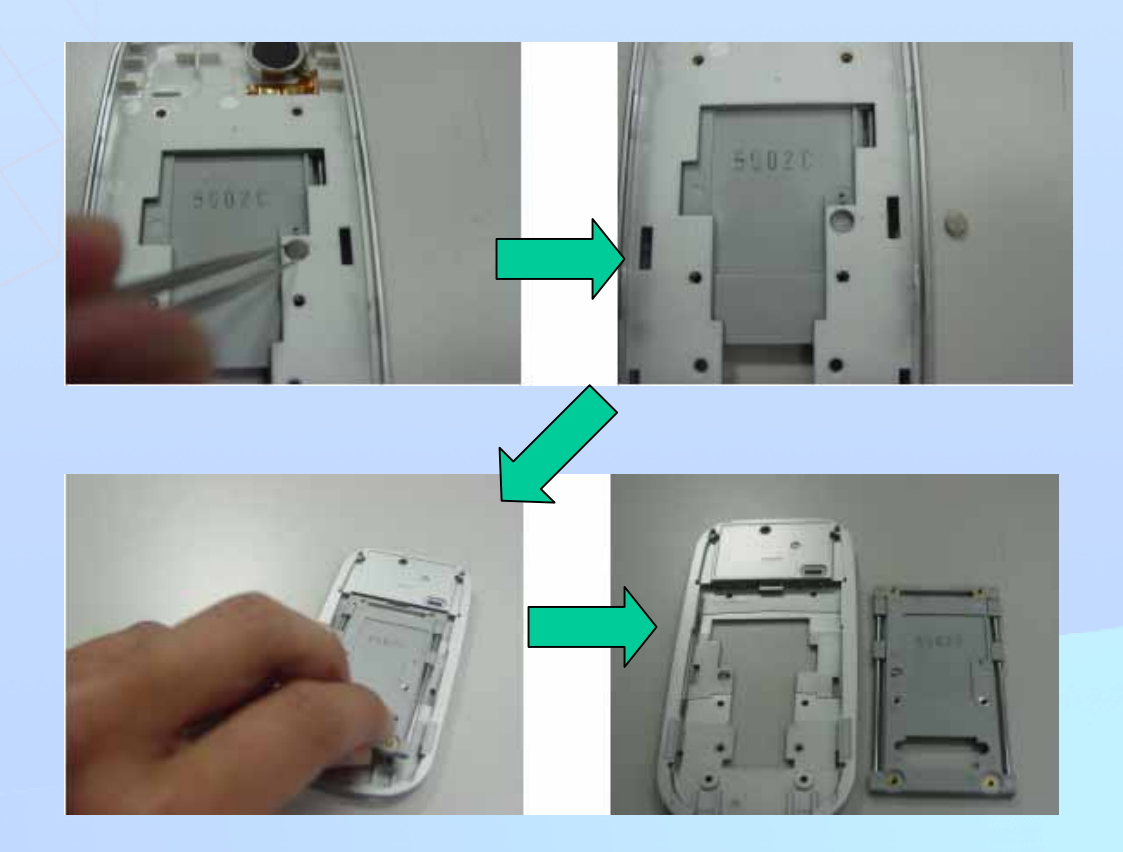

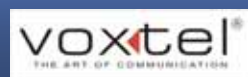

•Step11

#### Unleash B-to-B FPC and LCM FPC

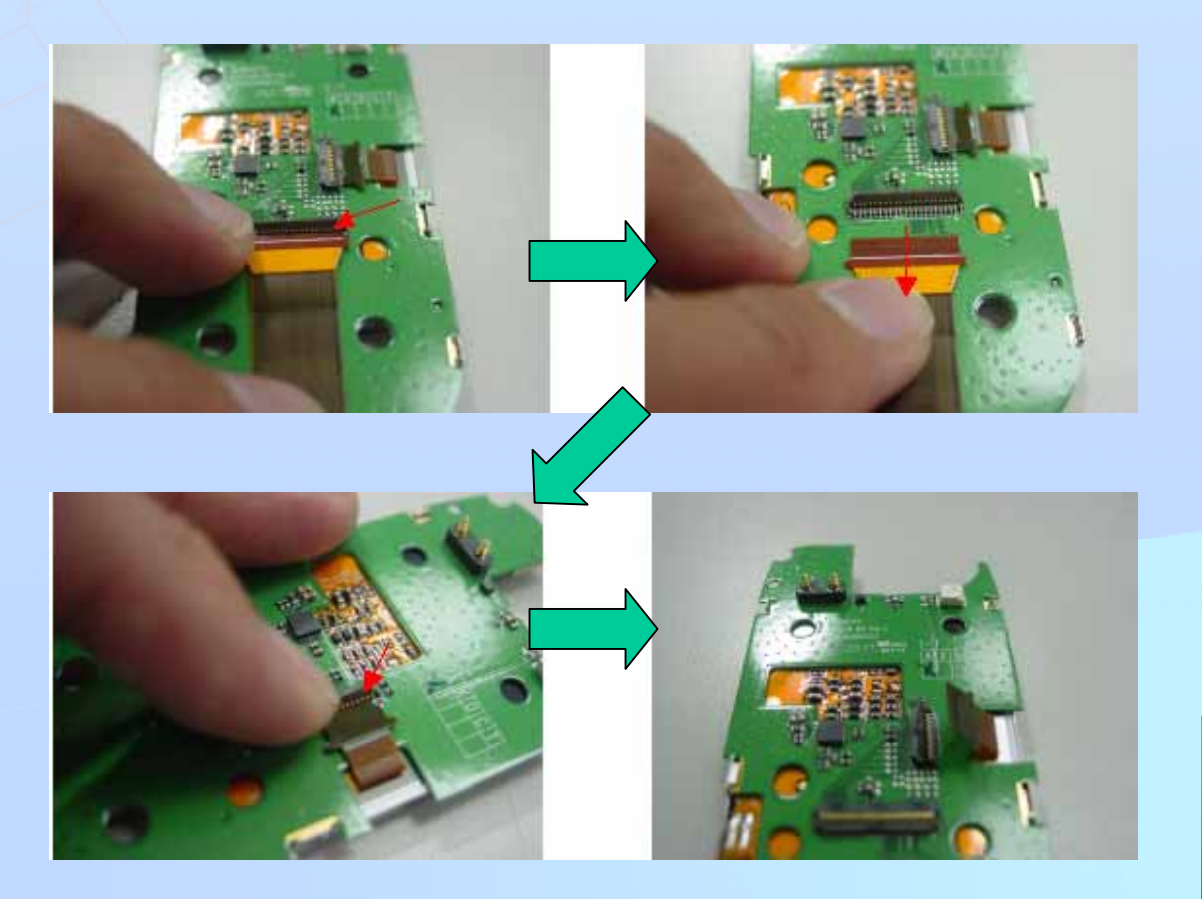

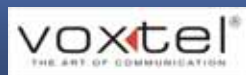

•Step13

Disengage the latches that secure the LCM frame to the upper PCBA.

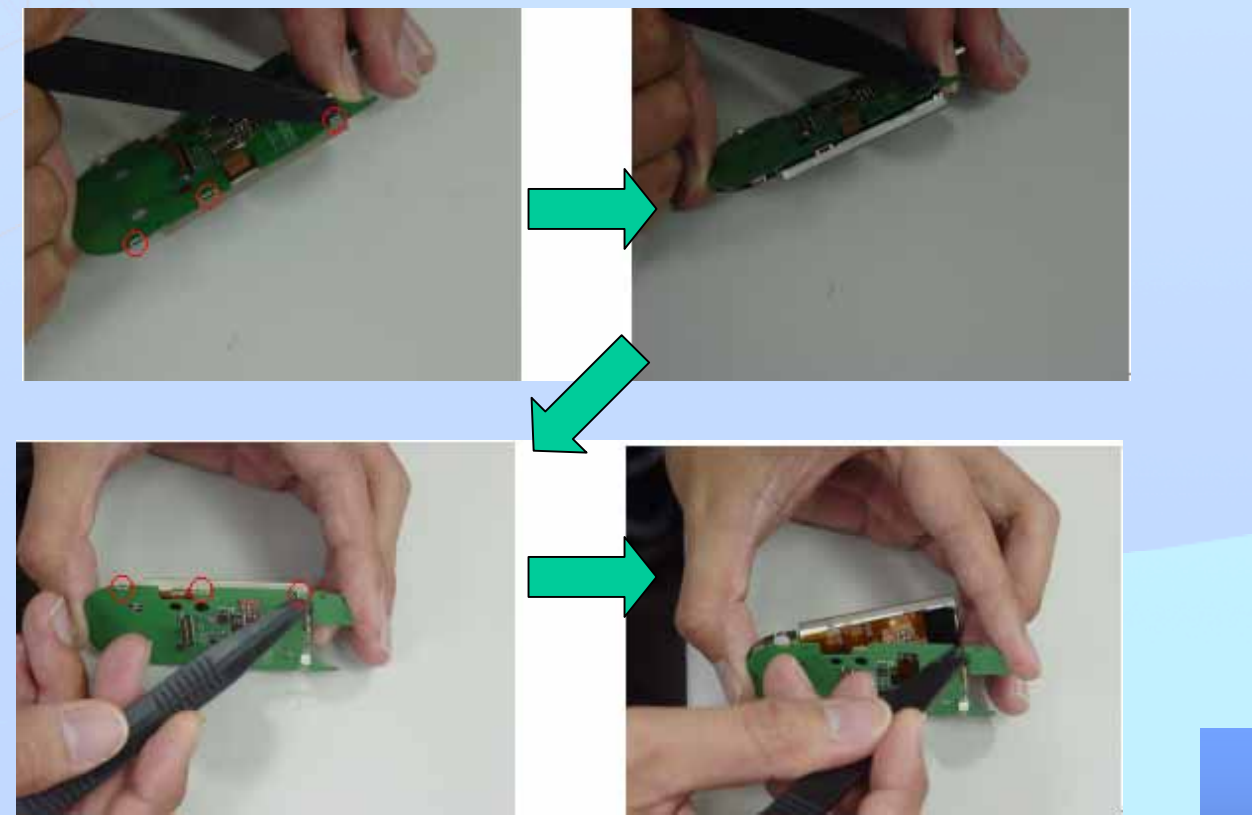

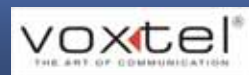

# **Key Parts After Disassembling**

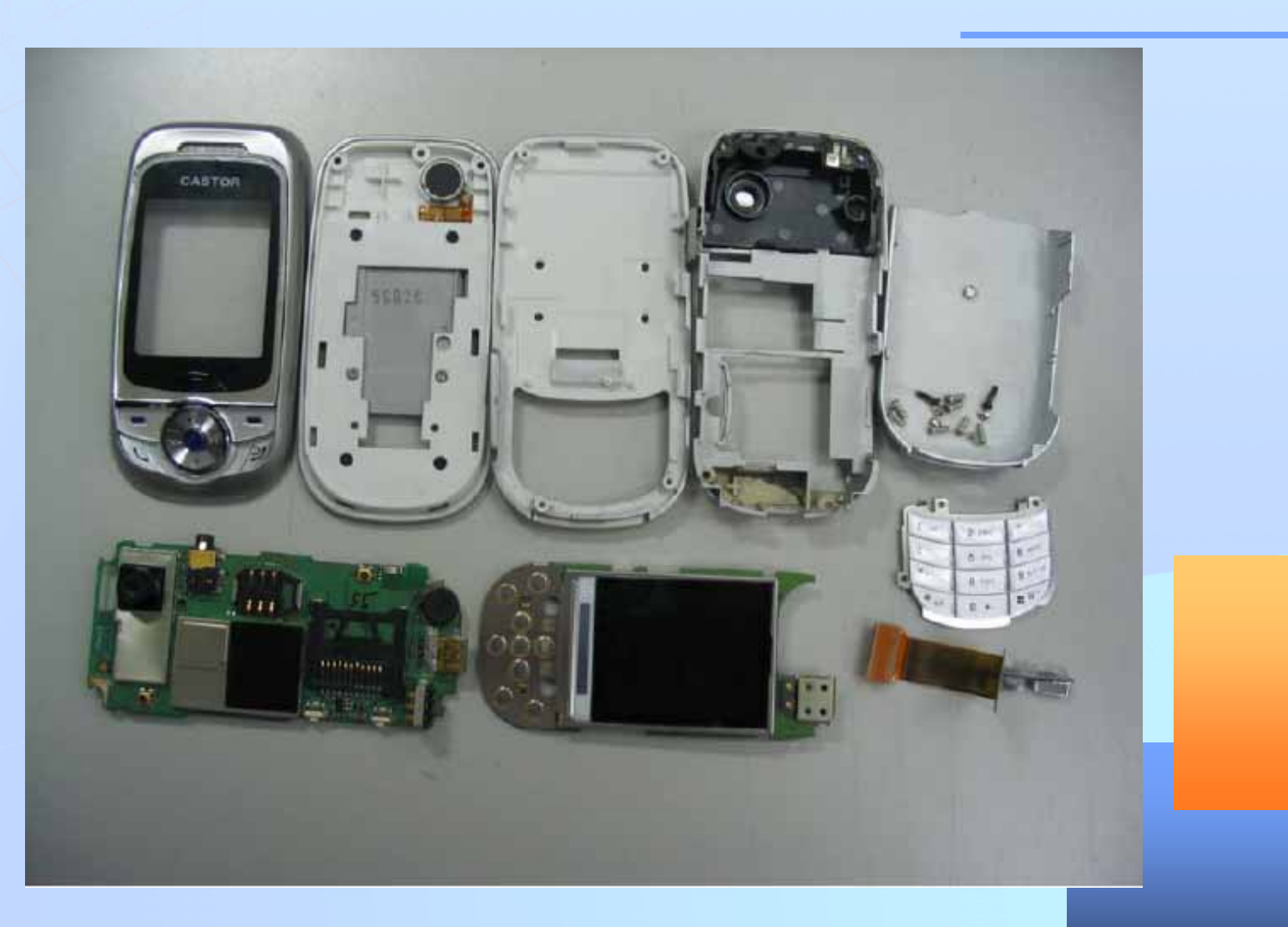

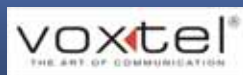

#### Assembly Procedure

Once the defective handset has been repaired, the unit must be reassembled. Simply follow the reverse sequence of the disassembly procedure.

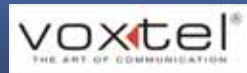

The Purpose Of Software Download VS600 needs "software download" when a new feature needs to be added or a known bug is fixed. System Requirement Operating System: WinNT / Win2000 / WinXP Communication Tool: Voxtel Download Tool CPU: Pentium3 500MHz or higher Hard Drive: At least 10MB free space **RAM: 128MB** Input Device: Keyboard & mouse Cable: RS232 cable + USB2COM cable (provided by Voxtel)

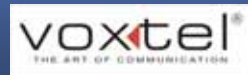

#### Setup the USB2COM Download cable

- 1. Before insert USB2COM cable to PC, please install the driver first.
- There will be a directory "(US-001)USB To Serial Cable V1.1" in the provided CD. Please run the installation program: "Driver Installer.exe" in the "98~XP" directory if your OS is windows 98~XP. We don't support other OS currently.
- 3. After installing the driver of USB2COM cable. The program will ask you to restart the computer.
- 4. After re-booting the computer and completing the setup procedure, please insert the USB2COM cable and there will be a new COM port (Profilic USB to serial Com port) appeared in your system. You can check it at DEVICE MANAGER in Control Panel.

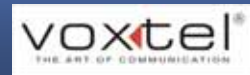

5. Please note the COM Port number shown in DEVICE MANAGER.
In Download Tool, the corresponding port number must be set.

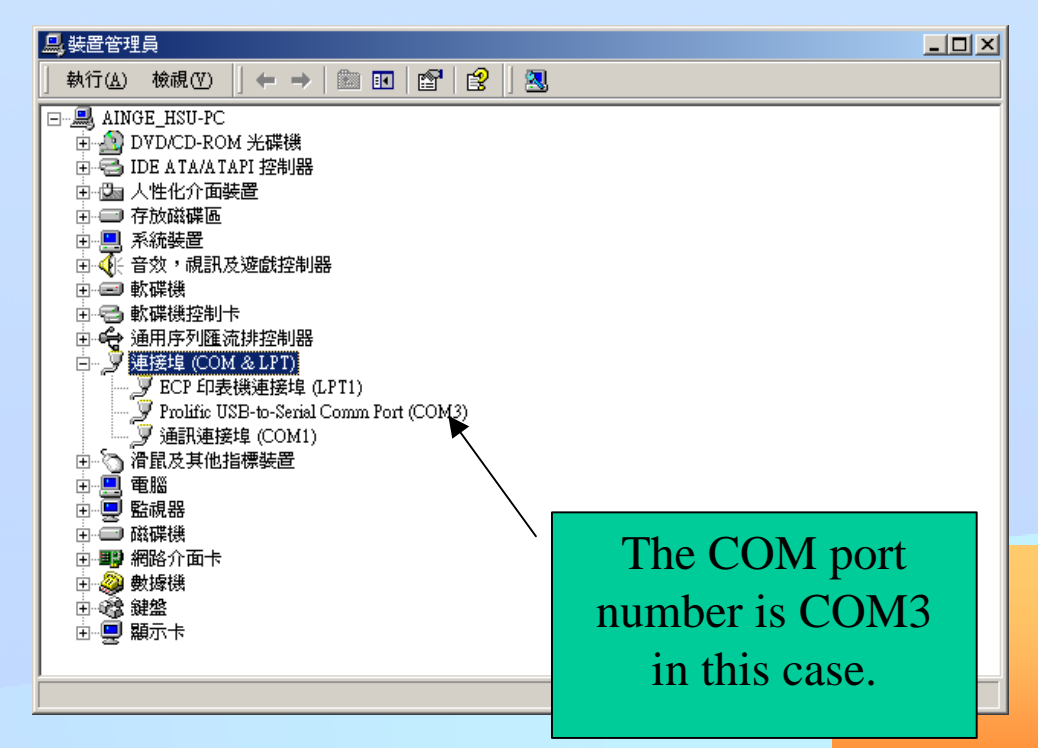

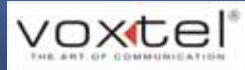

- Setup the Download Tool
- 1. Download Tool can be obtained from Voxtel. Put all related files in one folder.
- 2. Double click the execution file to open the DL tool.

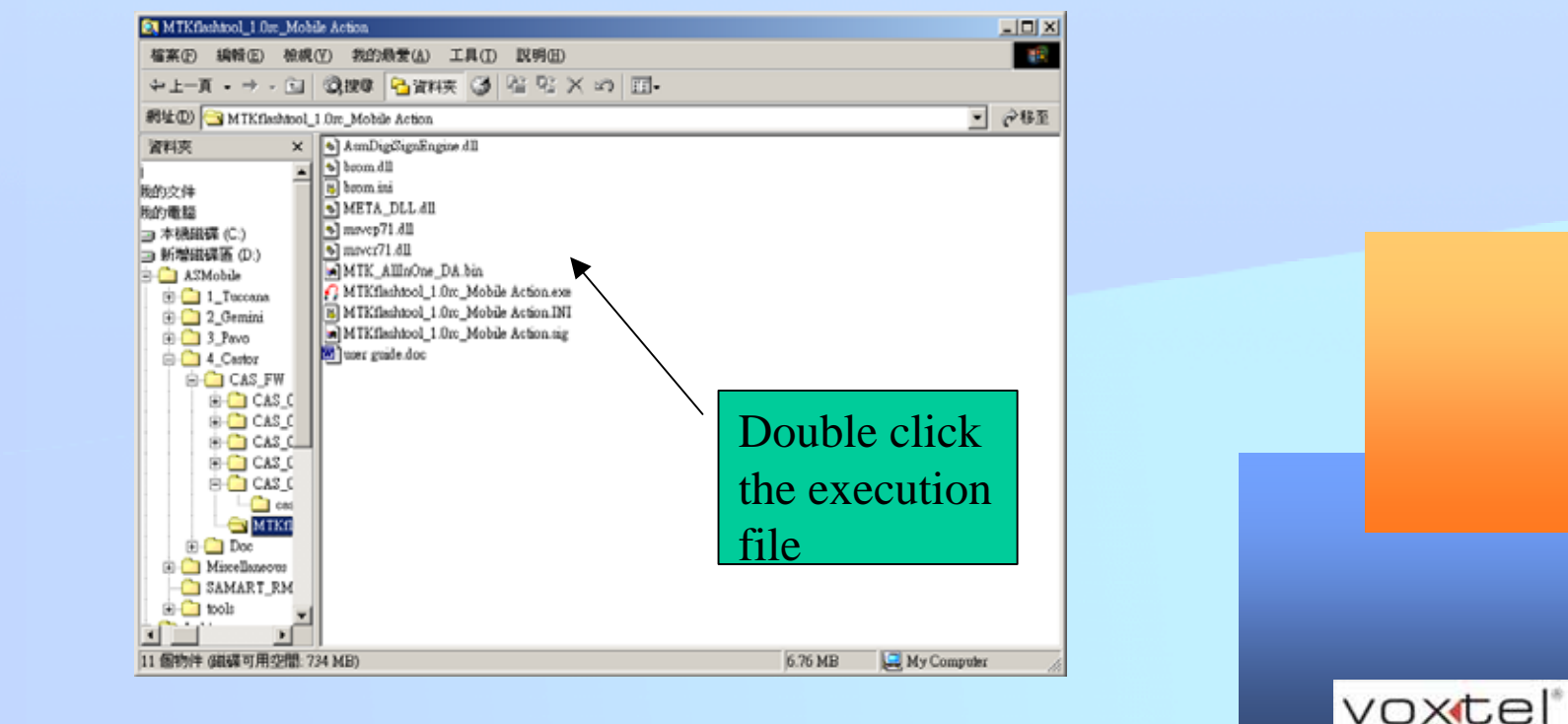

#### 3. The UI will pop up like below:

|   | G<br>File Options                  |                                                        |                                                      |                                                      |                                                                                                    | Main Menu Bar                                                |                  |
|---|------------------------------------|--------------------------------------------------------|------------------------------------------------------|------------------------------------------------------|----------------------------------------------------------------------------------------------------|--------------------------------------------------------------|------------------|
|   | Download                           |                                                        |                                                      |                                                      |                                                                                                    |                                                              |                  |
|   |                                    | 😅<br>FileOpenLinkMaj                                   | p Download                                           | Ø<br>Stop                                            |                                                                                                    |                                                              |                  |
| ľ | Scatter-loading File               | Z:\ReleaseDB\AS                                        | Mobile_Tools\As                                      | mDownloader\M                                        | TK flash tool\scat.txt                                                                                                    |                                                              |                  |
|   | name                               | region address                                         | begin address                                        | end address                                          | location                                                                                                    |                                                              |                  |
|   | ROM<br>LANG_PACK_R<br>CUSTPACK_ROM | 0x08000000<br>+0x00000000<br>+0x00000000<br>0x08055500 | 0x08000000<br>0x08C0A584<br>0x08D28FD4<br>0x08DEEE00 | 0x08C0A583<br>0x08D28FD3<br>0x08DD42F3<br>0x08DEFE9F | Z:\ReleaseDB\ASMobile_Tools\AsmDownloader\N<br>Z:\ReleaseDB\ASMobile_Tools\AsmDownloader\N<br>Z:\ReleaseDB\ASMobile_Tools\AsmDownloader\N<br>Z:\ReleaseDB\ASMobile_Tools\AsmDownloader\N<br>Z:\ReleaseDB\ASMobile_Tools\AsmDownloader\N | ATK flash tool\R<br>ATK flash tool\LA<br>ATK flash tool\LUMP | File Information |
|   |                                    | 0.000/11200                                            | 0,000,11,200                                         | 0,000,111,01                                         |                                                                                                    |                                                              |                  |
|   |                                    |                                                        |                                                      |                                                      |                                                                                                    |                                                              |                  |
|   |                                    |                                                        |                                                      |                                                      |                                                                                                    |                                                              |                  |
|   |                                    |                                                        |                                                      |                                                      |                                                                                                    |                                                              |                  |
|   |                                    |                                                        |                                                      |                                                      |                                                                                                    |                                                              |                  |
| ľ |                                    |                                                        |                                                      | (                                                    | %                                                                                                    |                                                              | Progress Bar     |
|   |                                    | COM                                                    | 41 Baud Rate:                                        | 460800                                               |                                                                                                    | <b>←</b> <i>§</i>                                            | tatus Bar        |

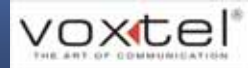

4. Select the corresponding Baud rate (ex. 921600) and COM port number

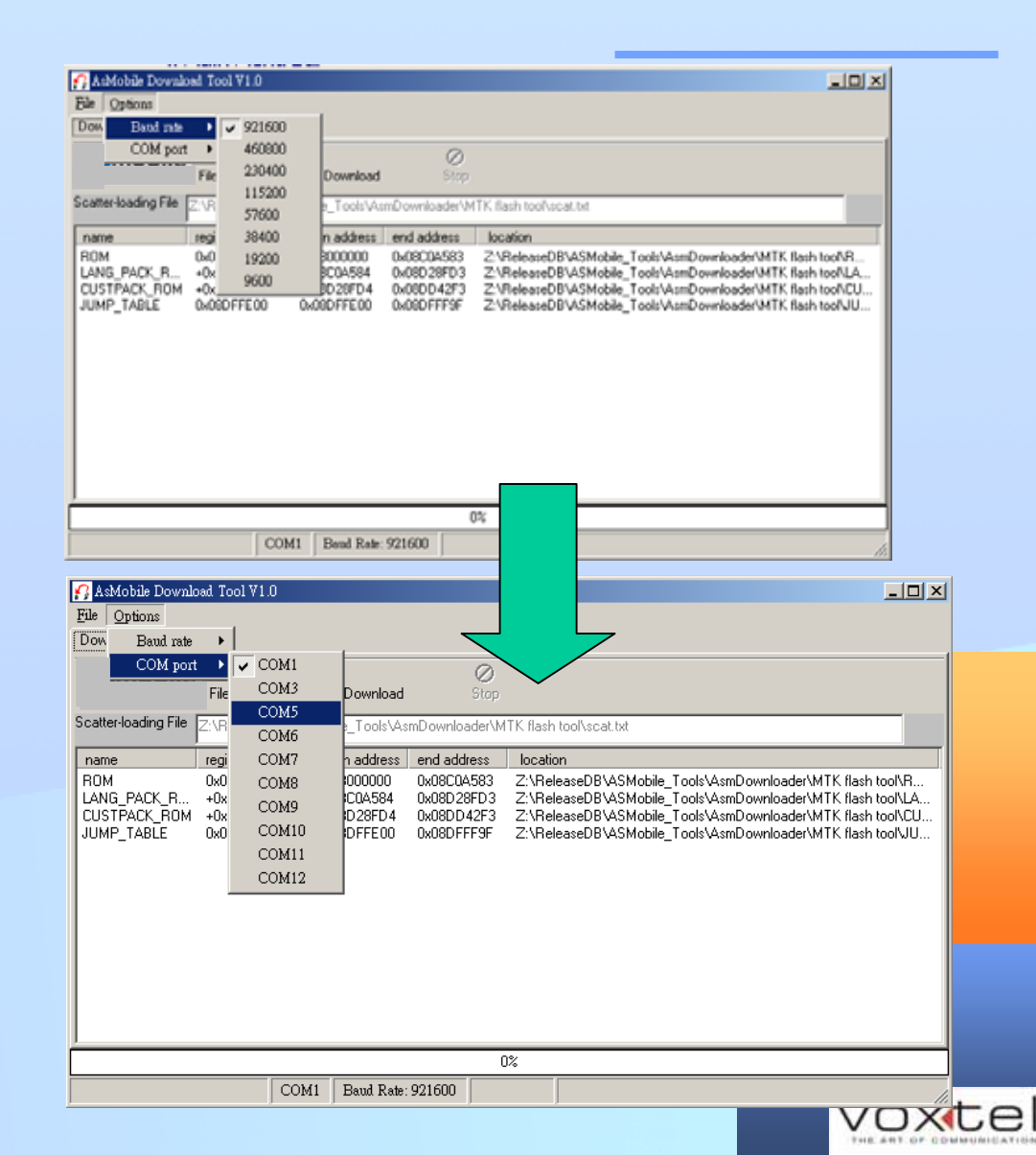

- 5. Turn off VS600 under service. Then, connect VS600 to the PC (as the service platform) via Voxtel Download Cable.
- Upgrade software can be obtained from Voxtel. Put all files in same folder in the local PC.

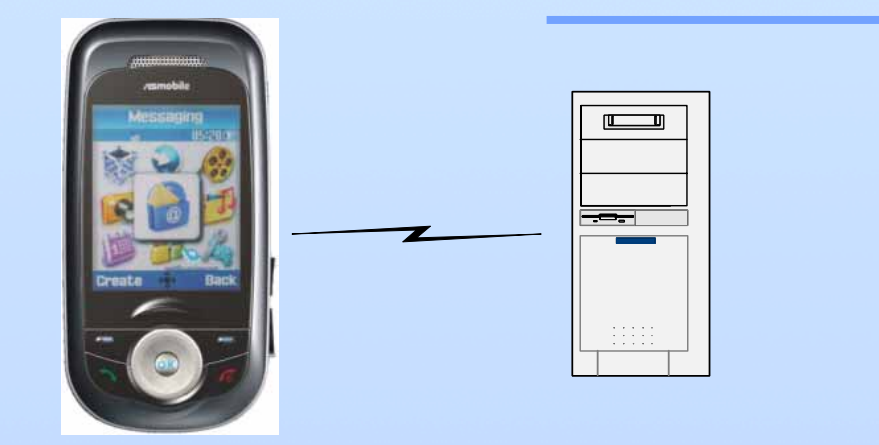

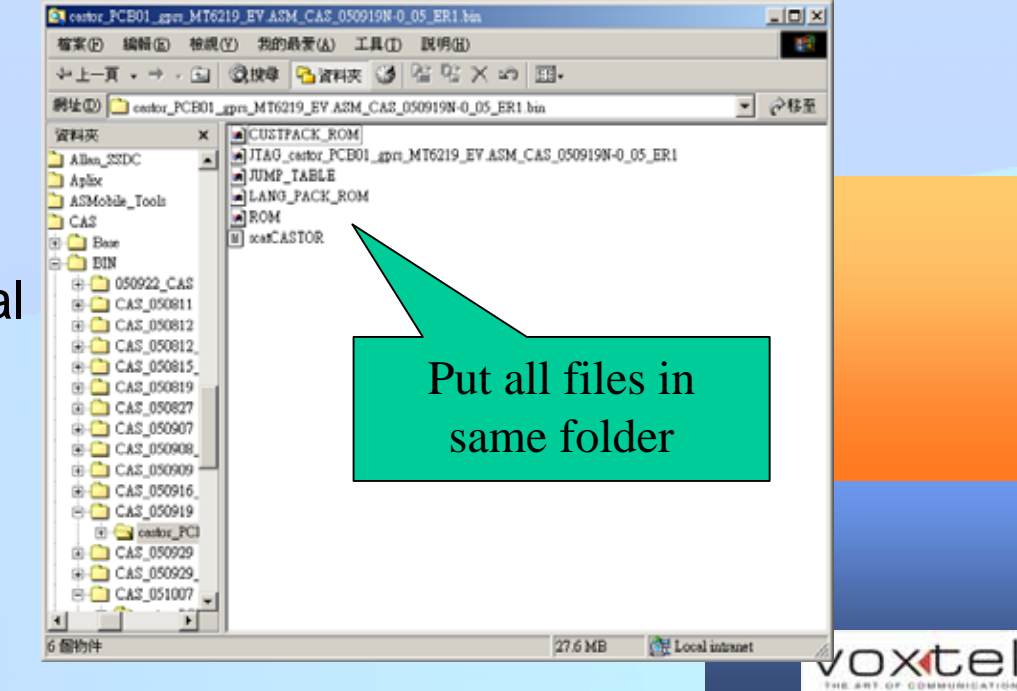

- 7. Click the FileOpenLinkMap to select the corresponding scatCastor.txt
- Next, click the Download button to initiate the downloading procedure.

| AsMobile Download Tool V<br>File Options<br>Download                                                                                 | 1.0                                    |                                              |                                                                    |                                                                                                    |  |
|----------------------------------------------------------------------------------------------------|----------------------------------------|----------------------------------------------|--------------------------------------------------------------------|----------------------------------------------------------------------------------------------------|--|
| FileOpe<br>Scatter-loading File                                                                                                    | <b>≩</b><br>hLinkMap<br>eDB\ASMot      | Dowrigad<br>bile_Too <mark>_Dowr</mark>      | ⊘<br>Stop<br>1Joad (F9) <sup>jer\M</sup>                           | TK flash tool\scat.txt                                                                                                    |  |
| name region a                                                                                                    | ldress be                              | egin address                                 | end address                                                        | location                                                                                                    |  |
| ROM         0x08000           LANG_PACK_R         +0x0000           CUSTPACK_ROM         +0x0000           JUMP_TABLE         0x08DF | 000 0x<br>0000 0x<br>0000 0x<br>E00 0x | 08000000<br>08C0A584<br>08D28FD4<br>08DFFE00 | 0x08C0A583<br>0x08D28FD3<br>0x08D28FD3<br>0x08DD42F3<br>0x08DFFF9F | Z:\ReleaseDB\ASMobile_Tools\AsmDownloader\MTK flash tool\R.<br>Z:\ReleaseDB\ASMobile_Tools\AsmDownloader\MTK flash tool\LA<br>Z:\ReleaseDB\ASMobile_Tools\AsmDownloader\MTK flash tool\CL<br>Z:\ReleaseDB\ASMobile_Tools\AsmDownloader\MTK flash tool\JU |  |
|                                                                                                    |                                        |                                              |                                                                    | Click here to                                                                                                    |  |
|                                                                                                    |                                        |                                              |                                                                    |                                                                                                    |  |
| 0/6                                                                                                    |                                        |                                              |                                                                    |                                                                                                    |  |

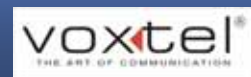

- Depress the End key of VS600 to begin downloading. The downloading progress can be seen in the status bar.
- After successfully proceeding the download, a OK message will pop up. It normally takes few minutes to complete SW download.

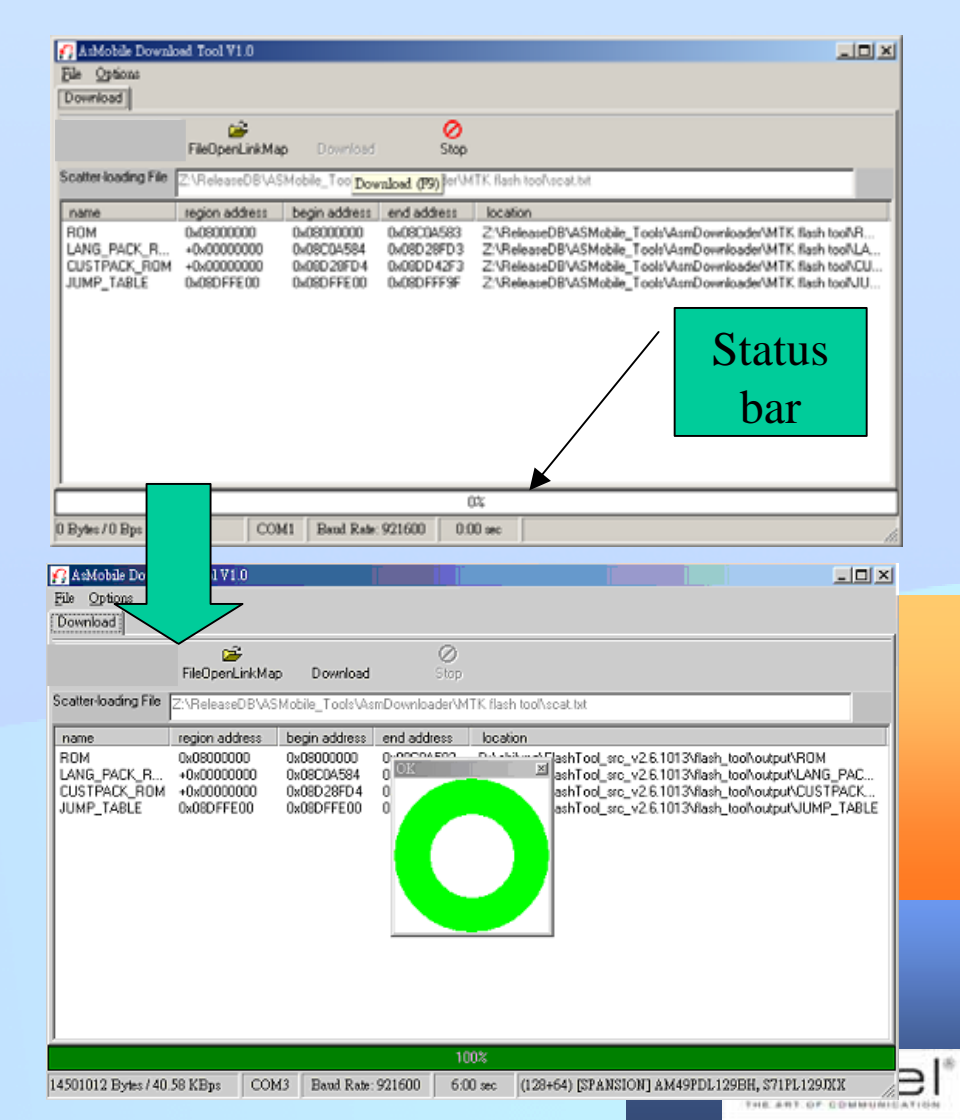

 After completion of the Software Download, please unplug the Download Cable and depress the END KEY to turn on VS600. Be noted that it takes a bit longer time to turn on for the first time after downloading.

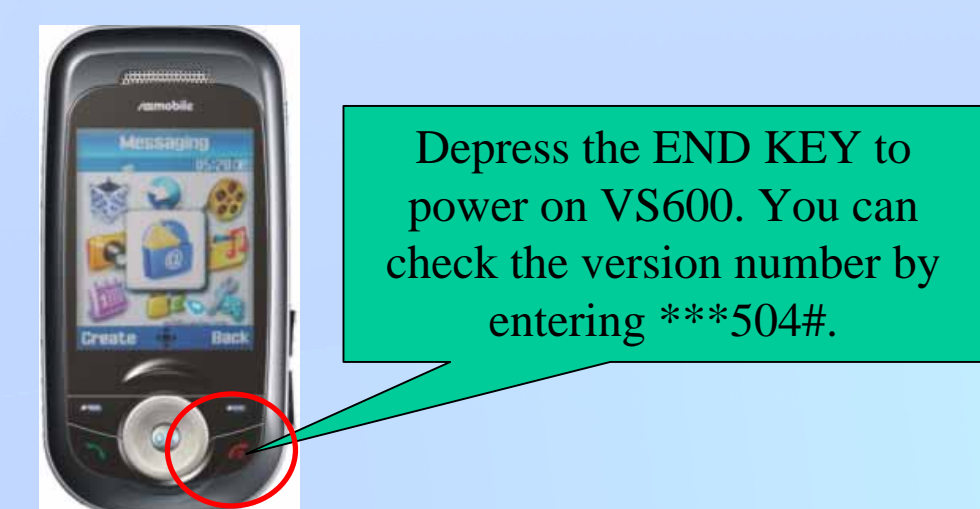

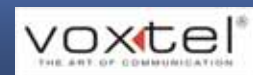

# Manual MMI Test

VS600 provides a Factory Mode for Manual MMI Test.

- > Enter \*\*\*504# in idle menu to get into Factory Mode
- Enter \*#06# in idle menu to retrieve the unique IMEI code of the handset.
- An intact or being-repaired handset should pass all test items listed in the Factory Mode.

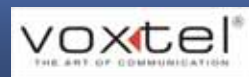

# Manual MMI Test

Test Items under Factory Mode (listing the most significant ones)

| > Version   | <b>&gt;</b> RTC | >Receiver |
|-------------|-----------------|-----------|
| > Keypad    | >LCD            | >Loud Spk |
| > Echo Loop | >Vibrator       | >Camera   |
| > Headset   | ➤Ring Tone      |           |

RTC test will automatically turn off the handset and power on a few seconds later. It means RTC function is correct.

Bluetooth Mode for R&D purpose. For service purpose, just check that handset can successfully proceed the pairing with a Bluetooth headset.

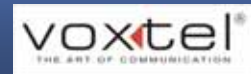

# Troubleshooting

| SYMTPOM                               | PROBABLE CAUSE                                   | VERIFICATION AND REMEDY                                                                                                    |
|---------------------------------------|--------------------------------------------------|----------------------------------------------------------------------------------------------------|
|                                       | a.)<br>Battery either discharged or<br>defective | Measure battery voltage across a 50ohm load. If the battery voltage is <3.25 $V_{dc}$ , recharge the battery using the appropriate battery charger. If the battery will not recharge, replace the battery. If battery is not at fault, proceed to b.                                                                                                    |
| 1.Handset will not turn on or stay on | b.)<br>Battery terminals open or<br>misaligned.  | Visually inspect the battery terminals on bother the<br>battery and the handset. Realign and, if necessary,<br>either replace the battery or refer to a Level 3 Service<br>Facility for battery connector replacement. If battery<br>terminals are not at fault, proceed to c.                                                                                                    |
|                                       | c.)<br>Main board assembly<br>defective.         | Remove the main board assembly. Substitute a known good PCB assembly and temporarily reassemble the handset. Depress the PWR button; if handset turns on and stays on, disconnect the DC power source and reassemble the handset with a new main board assembly. If the unit still cannot turn on, after reassembled with a new main board, try to replace a known good FPC (flexible printed circuit). |

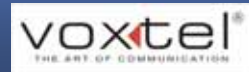
| 2. Handset exhibits poor reception or erratic operation such as frequently dropping calls or distorted audio. | a.)<br>Antenna defective                                   | Check connection between the antenna and the main<br>board assembly. If the connection is okay, substitute<br>a known good antenna. If the fault is still present,<br>proceed to b. |
|----------------------------------------------------------------------------------------------------|------------------------------------------------------------|----------------------------------------------------------------------------------------------------|
|                                                                                                    | b.)<br>Main board assembly<br>defective                    | Replace the main board assembly (refer to 1c). Verify that the fault has been cleared and reassemble the unit with the new PCB assembly.                                            |
| 3. Display is erratic, or provides partial or no display.                                                     | a.)<br>Mating connections to or<br>from main board faulty. | Check general condition of FPC and FPC connector.<br>If the FPC and connector are good, check that the<br>LCD module                                                                |
|                                                                                                    | b.)<br>LCD module defective                                | Substitute a known good LCD module. Verify that the fault has been cleared. Next reassemble the handset.                                                                            |

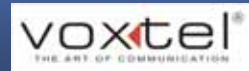

| 4. Incoming call alert audio distorted or                                                                                  | a.)<br>2-in-1loudspeaker defective       | Substitute a known good loudspeaker. If the fault is still present, proceed to b.                                                                     |
|----------------------------------------------------------------------------------------------------|------------------------------------------|----------------------------------------------------------------------------------------------------|
| volume is too low.                                                                                                    | b.)<br>Upper board assembly<br>defective | Replace a known good upper board assembly. Verify<br>that the fault has been cleared and reassemble the<br>handset with the new upper board assembly. |
| 5. Handset transmit audio is weak.<br>(usually indicated by called parties<br>complaining of difficulty in hearing voice.) | a.)<br>Microphone defective              | Replace the microphone as described in the disassembly procedure. If fault is not cleared, proceed to b.                                              |
|                                                                                                    | b.)<br>Main board assembly<br>defective  | Replace a known good main board assembly. Verify<br>that the fault has been cleared and reassemble the<br>handset with the new main board assembly.   |

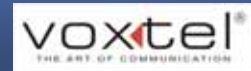

|                                                       | a.)<br>Connections to or from<br>main board assembly<br>defective | Check connection from the earpiece to the main<br>board assembly. If the connector is not fault, proceed<br>to b.                                                                                                    |
|-------------------------------------------------------|-------------------------------------------------------------------|----------------------------------------------------------------------------------------------------|
| 6. Received audio from receiver is weak or distorted. | b.)<br>2-in-1 loudspeaker<br>defective                            | Temporarily replace the speaker assembly with a known good one. Ensure good connection by placing a call and verify the improvement in earpiece audio. If fault is cleared, reassemble the handset with the good assembly. If not, proceed to c.                                                |
|                                                       | c.)<br>Main board assembly<br>defective                           | Replace a known good main board assembly. Verify<br>that the fault has been cleared and reassemble the<br>handset with the new main board assembly.                                                                                                    |
| 7. Handset will not recognize or accept SIM card.     | a.)<br>SIM card defective                                         | Check the SIM card contacts for dirt. Clean if<br>necessary, and check if fault has been cleared. If the<br>contacts are clean, insert a known good one into the<br>handset. Turn on the handset and verify that the SIM<br>card has been accepted. If fault is still present,<br>proceed to b. |
|                                                       | b.)<br>Main board assembly<br>defective                           | Replace a known good main board assembly. Verify<br>that the fault has been cleared and reassemble the<br>handset with the new main board assembly.                                                                                                    |

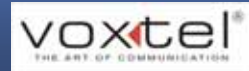

| 8. Vibrator feature not functioning.    | a.)<br>Vibrator defective                     | Replace vibrator as described in the disassembly procedure. If the fault is still present, proceed to b.                                                                                                    |
|-----------------------------------------|-----------------------------------------------|----------------------------------------------------------------------------------------------------|
|                                         | b.)<br>Upper board assembly<br>defective      | Replace a known good upper board assembly. Verify<br>that the fault has been cleared and reassemble the<br>handset with the new upper board assembly.                                                                               |
| 9. Internal charger not working         | Faulty charger circuit on main board assembly | Insert a selection of batteries to verify. If the fault is<br>still present, replace a known good main board<br>assembly. Verify that the fault has been cleared and<br>reassemble the handset with the new main board<br>assembly. |
| 10. No or weak audio when using headset | a.)<br>Headset plug not pushed<br>fully home. | Ensure the headset plug is fully seated in the jack.                                                                                                    |
|                                         | b.)<br>Faulty jack on main board<br>assembly. | Replace a known good main board assembly. Verify<br>that the fault has been cleared and reassemble the<br>handset with the new main board assembly.                                                                                 |

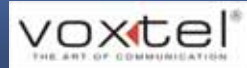

# VS600 L3 service training (Base-Band)

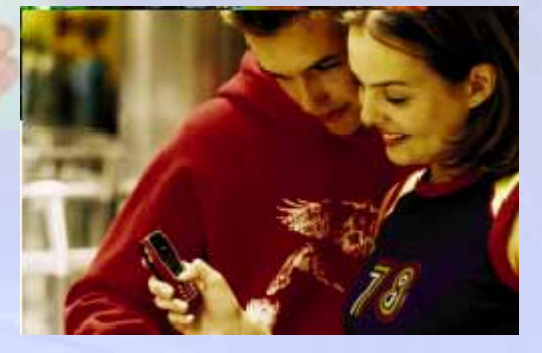

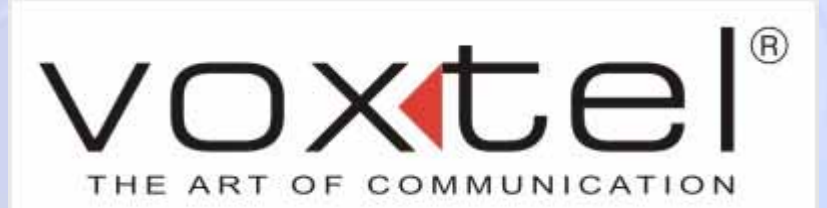

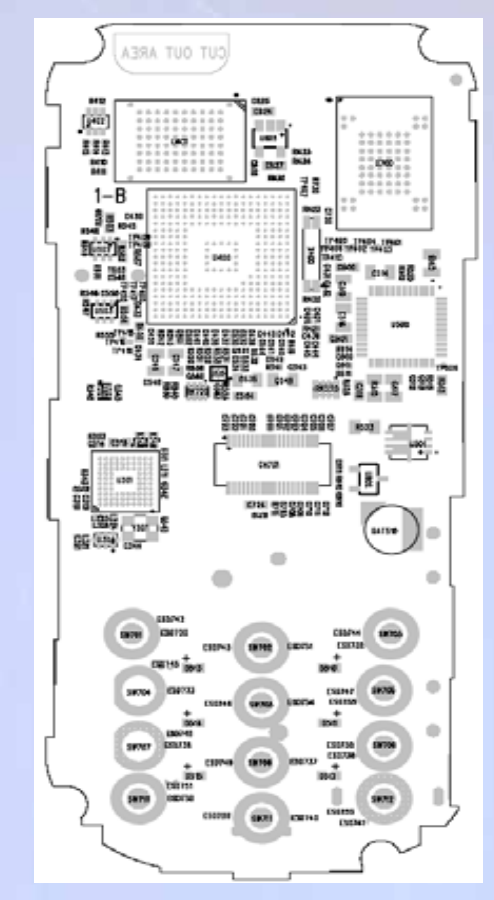

# **Agenda**

- System Specification
- Block Diagram
- PCB Overview
- Related Performance

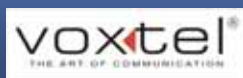

# **System Specification**

VS600 employs Mediatek MT6219 as its processor
Microprocessor:MT6129
Power Management IC:MT6305
Memory IC: MCP 128+32Mb, Spansion NAND 64MB, Samsung (60MB free for end-user)
Digital Camera: 1.3M pixels CMOS, Asia Optical
LCD Display: 1.8" 262K TFT LCD, Jemitek

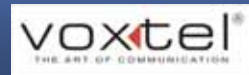

# **Block Diagram**

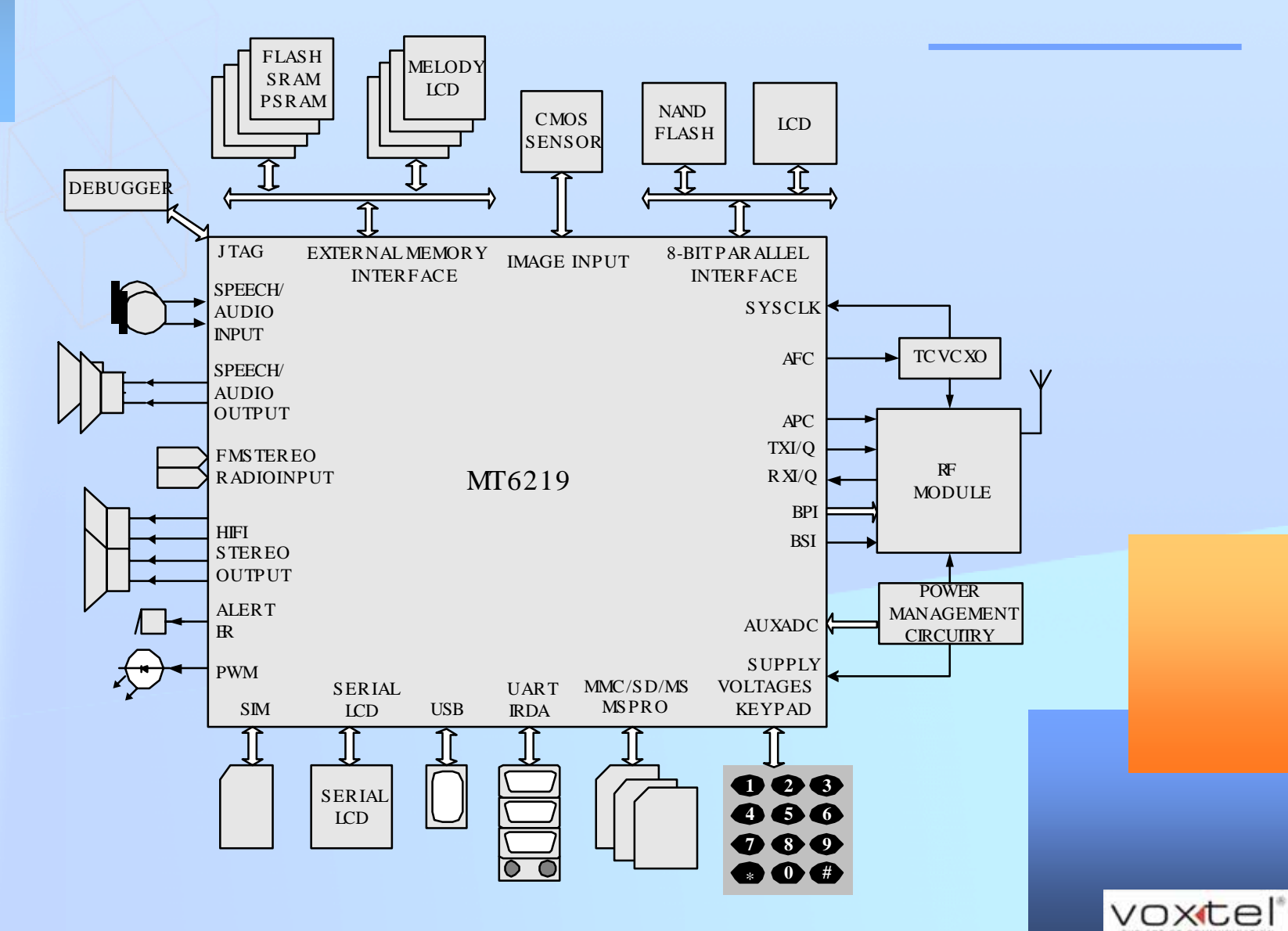

# **Main PCB-Bottom**

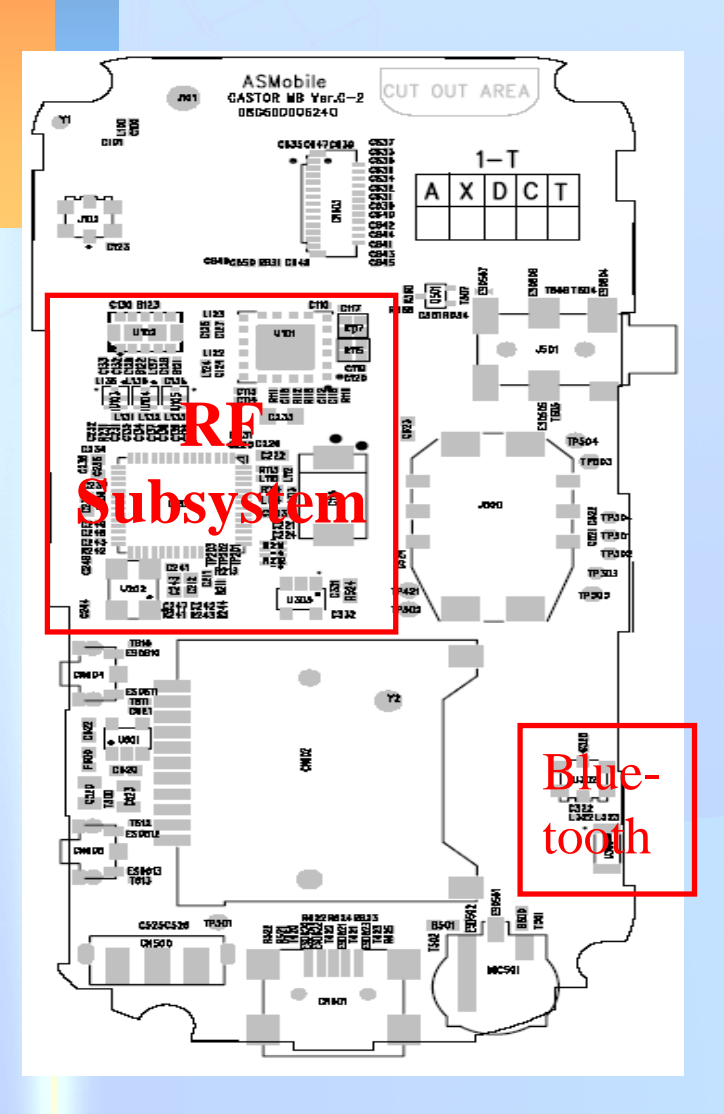

| Item | Description                    |
|------|--------------------------------|
| 1    | CMOS connector (CN603)         |
| 2    | Phone Jack (J501)              |
| 3    | SIM card connector (J500)      |
| 4    | Mini-SD card Connector (CN602) |
| 5    | Mini-USB connector (CN601)     |
| 6    | Microphone (MIC501)            |

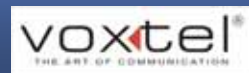

# **Main PCB-Top**

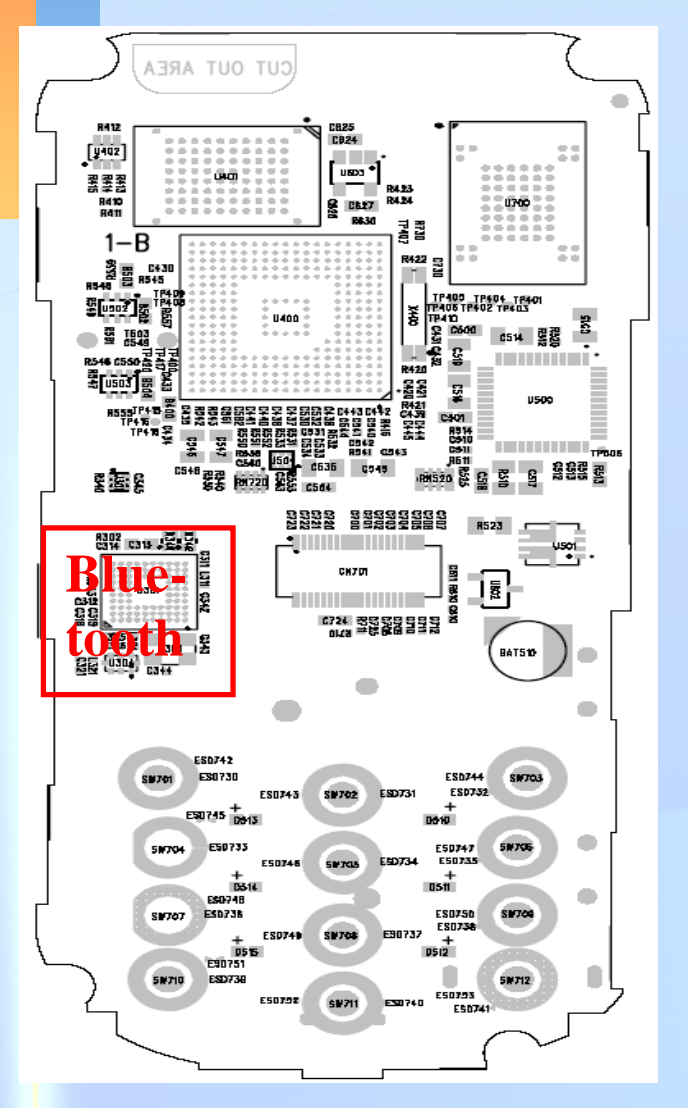

| Item | Description                |
|------|----------------------------|
| 1    | MCP 128+32 Mb (U401)       |
| 2    | NAND Flash 64MB (U700)     |
| 3    | MT6219 (U400)              |
| 4    | Power Management IC (U500) |
| 5    | RTC (X400)                 |
| 6    | P-MOSFET (U501)            |
| 7    | Coin battery (BAT510)      |
| 8    | B-to-B connector (CN701)   |
| 9    | White LED (D510~D515)      |

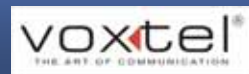

# **Upper PCB-Bottom**

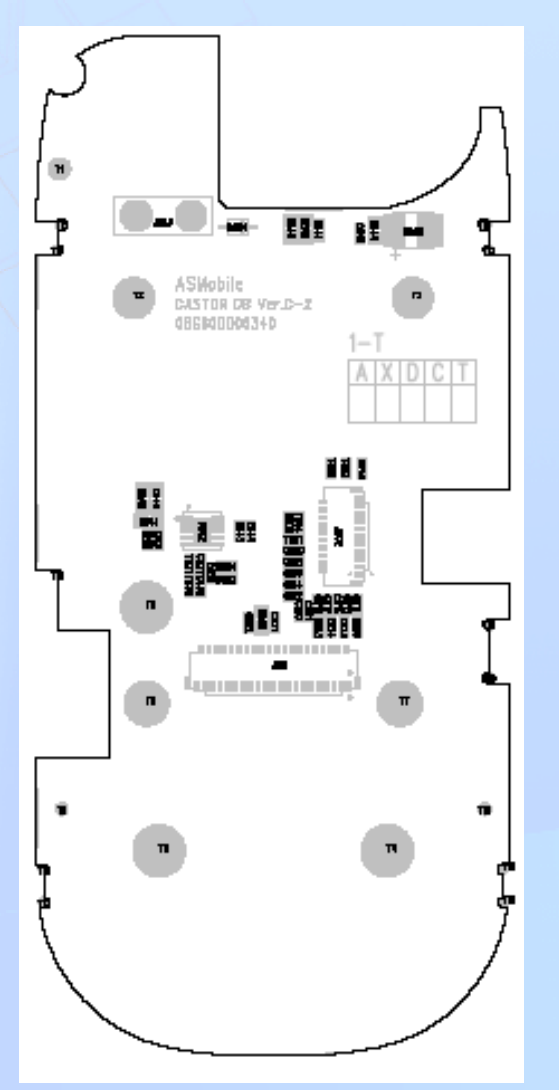

| Item | Description                 |
|------|-----------------------------|
| 1    | Vibrator connector (J803)   |
| 2    | LCD module connector (J802) |
| 3    | B-to-B connector (J801)     |

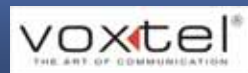

# **Upper PCB-Top**

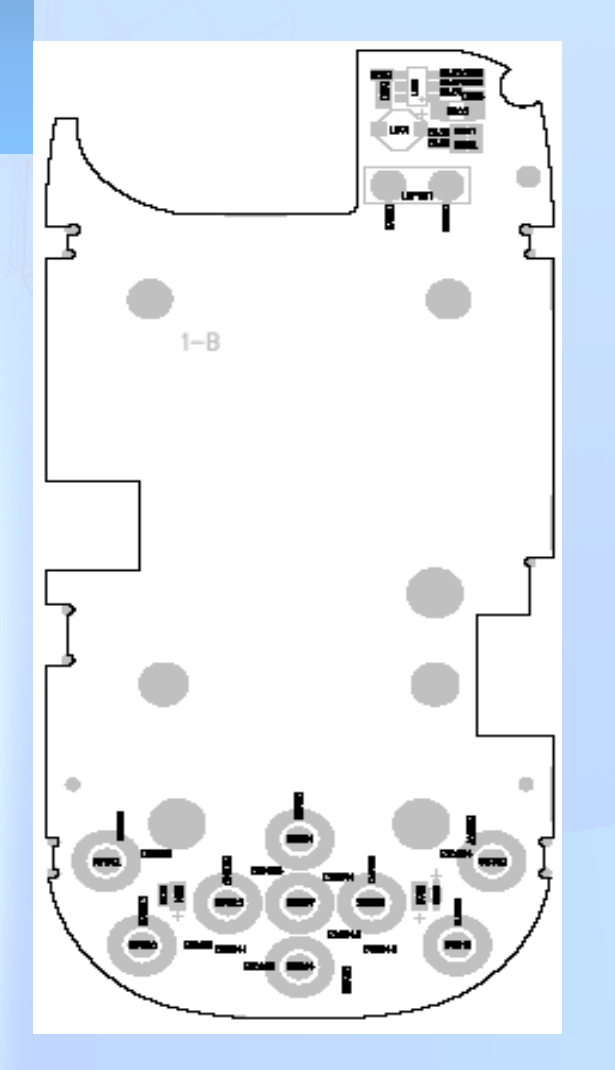

| Item | Description                           |
|------|---------------------------------------|
| 1    | 2-in-1 loudspeaker connector (LSP801) |

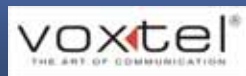

# **Related Performance**

| Operating Range      |                                                                                                    |
|----------------------|----------------------------------------------------------------------------------------------------|
| Battery mode         | Power On : 3.4V < Vbat < 4.3V<br>Power Off : Hardware: Vbat < 3.2V, Software: Vbat < 3.4V<br>Low Battery Alert : Vbat = 3.4V |
| Charging mode        | Maximum Charge Current : 500mA<br>Maximum Charge Voltage : 5.5V<br>Maximum Charge Time : less than 3 Hours                   |
| Power consumption    |                                                                                                    |
| Talk mode            | Maximum Current : (320mA) @ GSM band, PO = 32dBm<br>Maximum Current : (250mA) @ DCS band, PO = 29dBm                         |
| Sleep mode           | Maximum Current : (6mA) @ paging rate = 2<br>Maximum Current : (3.5mA) @ paging rate = 9                                     |
| GPRS mode, 1 TX slot | Maximum Current : (320mA) @ GSM band, PO = 32dBm<br>Maximum Current : (250mA) @ DCS band, PO = 29dBm                         |

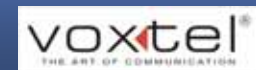

# VS600 L3 service training

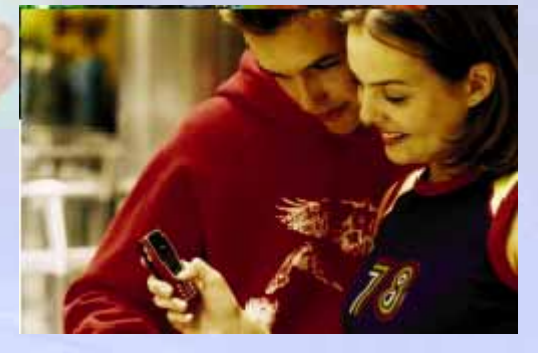

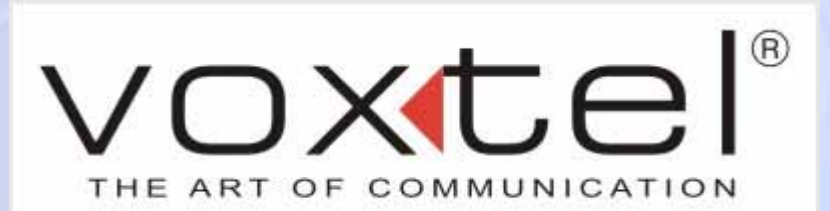

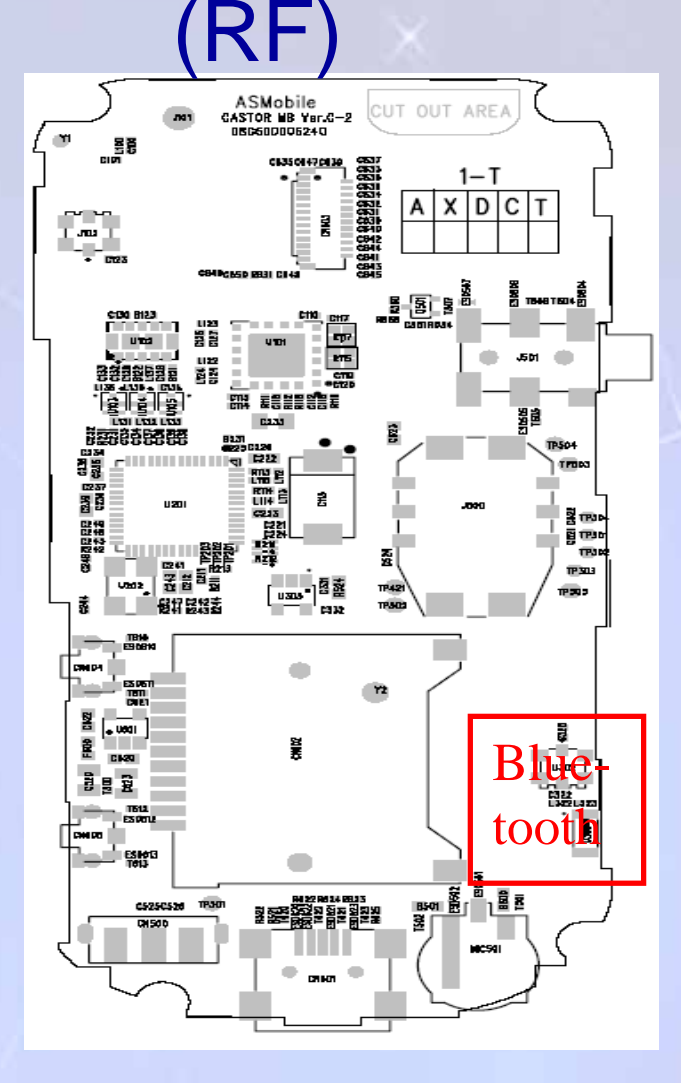

# Agenda

- System Specification
- Block Diagram
- PCB Overview

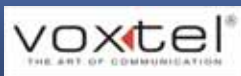

# **Specifications**

#### GSM / GPRS

> Transceiver IC: MT6129(MTK), quad-band & GPRS class 12

- Power Amplifier: SKY77328(SKYWORKS), quad-band & GPRS class 12
- SAW Filters:Fujitsu B28E(EGSM), B2BG(DCS) & B2BE(PCS)
- > VC-TCXO: 26MHz

#### Bluetooth

> Bluetooth IC: CSR, Bluetooth V1.1 and V1.2 compliant

- > BALUN Filter: Murata band-pass filter, 2450MHz
- > Chip Antenna for Bluetooth: ACX, 2400MHz
- > VC-TCXO: 26MHz

![](_page_51_Picture_11.jpeg)

# **Block Diagram**

#### GSM / GPRS Transceiver

![](_page_52_Figure_2.jpeg)

![](_page_52_Picture_3.jpeg)

# **Block Diagram**

#### Bluetooth

![](_page_53_Figure_2.jpeg)

![](_page_53_Picture_3.jpeg)

#### **Frond-end & Transceiver**

![](_page_54_Figure_1.jpeg)

| Item | Description              |
|------|--------------------------|
| 1    | SAW filter (U103 ~U105)  |
| 2    | Power Amplifier (U101)   |
| 3    | Transceiver (U201)       |
| 4    | VC-TCXO (U202)           |
| 5    | Car kit connector (J102) |
| 6    | Antenna Switch (U102)    |

![](_page_54_Picture_3.jpeg)

# **Bluetooth**

![](_page_55_Figure_1.jpeg)

| Item | Description              |
|------|--------------------------|
| 1    | CSR BT IC (U301)         |
| 2    | XTAL (Y301)              |
| 3    | BALUN filter (U304)      |
| 4    | Car kit connector (U302) |
| 5    | Chip antenna (U303)      |

![](_page_55_Picture_3.jpeg)

## VS600 L4 service training

![](_page_56_Picture_1.jpeg)

# Voxtel®

![](_page_56_Figure_3.jpeg)

# Agenda

- Schematics
- Key Components
- Calibration for Transmitter
- Trouble shooting

![](_page_57_Picture_5.jpeg)

# MT6129

![](_page_58_Figure_1.jpeg)

voxtel

## **Schematics**

![](_page_59_Figure_1.jpeg)

![](_page_59_Picture_2.jpeg)

## **Schematics**

![](_page_60_Figure_1.jpeg)

![](_page_60_Picture_2.jpeg)

**Test Equipment** 

- > DC power source
- > Signal Generator
- Spectrum Analyzer
- > Oscilloscope
- PC with Voxtel Meta Tool
- Service personnel must be skilled with aforementioned equipment and experienced with mobile phone maintenance.

![](_page_61_Picture_8.jpeg)

## **VC-TCXO**

If VC-TCXO is the suspected root cause, please check that it's output frequency and  $V_{cc}$  to verify.

![](_page_62_Figure_2.jpeg)

![](_page_62_Picture_3.jpeg)

# **Frond-end**

If the RF front end is the suspected root cause, please check the path loss on the receiver path. Be noted that power off the handset before proceeding this test.

![](_page_63_Figure_2.jpeg)

![](_page_63_Picture_3.jpeg)

# **Transceiver**\_1

•

If front end isn't the root cause, recommend checking MT6129's neighboring circuits.

![](_page_64_Figure_3.jpeg)

| Pin# | Description                    |  |
|------|--------------------------------|--|
| #21  | 2V (20ms, pulse)               |  |
| #14  | 2.8V                           |  |
| #27  |                                |  |
| #37  |                                |  |
| #30  | 2.8V (20ms, pulse)             |  |
| #33  |                                |  |
| #38  |                                |  |
| #31  | 26MHz (V <sub>p-p</sub> 800mV) |  |

![](_page_64_Picture_5.jpeg)

# Transceiver\_2

- If the neighboring circuits is correct, then proceed to check MT6129 itself.
- To performance the test on MT6129, it requires an oscilloscope and a PC with MauiMETA.
- If the defective PCBA can't pass the test, please re-solder or replace MT6129.

![](_page_65_Picture_4.jpeg)

# **META Tool For RX**

![](_page_66_Figure_1.jpeg)

![](_page_66_Figure_2.jpeg)

![](_page_66_Picture_3.jpeg)

**Test Equipment** 

- > DC power source
- Signal Generator
- Spectrum Analyzer
- > Oscilloscope
- PC with Voxtel Meta Tool
- Service personnel must be skilled with aforementioned equipment and experienced with mobile phone maintenance.

![](_page_67_Picture_8.jpeg)

## Transceiver

- In order to verify the performance of MT6129C, we need the Maui META to initiate the TEST MODE.
- Please provide a 3.8V DC source to the handset and use the oscilloscope to measure the suggested test points .

| Maria Mella va Sil Ca                                                                                                    | alD A                                                                                                    |
|----------------------------------------------------------------------------------------------------|----------------------------------------------------------------------------------------------------|
| RF Tool         CDMS         Plaw control         Support         Reconnect           Connect with traget         Baudote         Estimate         Estimate |                                                                                                    |
| RP Tool         Image: Control AFC Control         Crystal AFC Control         Multi dat TX           PM         GairSweep         Continous TX         TX Invest and profile         AFC Control                                                                                                    | PCL S.Puelle         9           Hang Up Puelle         9           44 [0]         9         9         9         9         9           Hang Up Puelle         9         9         9         9         9         9           Hang Up Puelle         9         9         9         9         9         9         9           Hang Up Puelle         9         9         9         9         9         9         9           Keij [25]         128         128         128         128         128         128         128         128         128         128         128         128         128         128         128         128         128         128         128         128         128         128         128         128         128         128         128         128         128         128         128         128         128         128         128         128         128         128         128         128         128         128         128         128         128         128         128         128         128         128         128         128         128         128         128         128         128                                                                                                    |
| BAND ARFCN TSC PCL AFC<br>GSMS00 ¥ 20 5 ¥ 5 4100<br>Bunitype Stat                                                                                                    | Kude hund Wringhring         File         File< |
|                                                                                                    | High Volger (s) (s) (s) (s) (s) (s) (s) (s) (s) (s)                                                                                                    |
| GMSK Graphic Ramp setting<br>GMSK Level and Ramp setting                                                                                                    | Law Volge (* ) (* ) (* )<br>Hed Volge (* ) (* ) (* )                                                                                                    |
|                                                                                                    | Upted mit faith Deeperto Read to Faith Deep to Re                                                                                                    |

![](_page_68_Picture_4.jpeg)

#### Please check Pin # 1, #3 and #15 first.

| Pin # | Pin Name | VoltageLevel | Location    | Signal Type |
|-------|----------|--------------|-------------|-------------|
| 1     | VCCTXVCO | 1.5V         | C222        | Burst       |
| 3     | VBAT1    | 3.8V         | <b>B231</b> | Continuous  |
| 4     | VCCRF    | 2.7V         | C223        | Continuous  |
| 15    | VBAT2    | 3.7V         | <b>B231</b> | Continuous  |
| 16    | VCCRFBUF | 2.8V         | C235        | Continuous  |
| 21    | VCCRFVCO | 2V           | C239        | Continuous  |
| 24    | VCCRFCP  | 2.8V         | C249        | Continuous  |
| 25    | VCCSYN   | 2.8V         | C249        | Continuous  |
| 30    | VCCVCXO  | 2.8V         | C243        | Continuous  |
| 33    | VCXOFRQ  | 2.8V         | C235        | Continuous  |
| 35    | VCCMOD   | 2V           | C212        | Continuous  |
| 37    | VCCD     | 2.8V         | B211        | Continuous  |
| 38    | ENRFVCO  | 2.8V         | R213        | Continuous  |

![](_page_69_Picture_2.jpeg)

# **Power Amplifier**

SKY77328 is a tri-band power amplifier. It is used to boost the amplitude of transmitting signals from transceiver. It's a high current consumption and moisture sensitive component.

![](_page_70_Figure_2.jpeg)

| Name  | Туре   | Description                    |  |  |
|-------|--------|--------------------------------|--|--|
| VBat  | Supply | Voltage of Battery (Typ. 3.8V) |  |  |
| PA_EN | Logic  | Enable (Typ. 2.8V)             |  |  |
| BS    | Logic  | L: GSM900;<br>H: DCS/PCS       |  |  |
| Vapc  | Analog | 0.2~2.1V                       |  |  |
| RF in | RF     | RF input (0~6dBm)              |  |  |

![](_page_70_Picture_4.jpeg)

# **Antenna Switch**

085TK is a tri-band antenna switch, which has 3 RX ports and 2 TX ports.

![](_page_71_Figure_2.jpeg)

| mode       | VC1  | VC2  | VC3  | Current |
|------------|------|------|------|---------|
| GSM_TX     | 2.6V | 0V   | 0٧   | 8mA     |
| DCS/PCS_TX | 0V   | 2.6V | 0V   | 8mA     |
| GSM_RX     | 07   | 0V   | 0V   | 0.01mA  |
| DCS_RX     | 0V   | OV   | ٥V   | 0.01mA  |
| PCS_RX     | 0V   | 0V   | 2.6V | 0.8mA   |

![](_page_71_Picture_4.jpeg)
## **Calibration Tool**

- After maintenance of MT6129C (Transceiver) or SKY77328 (Power Amplifier), we need to re-calibrate the RF subsystem. AutoCal\_Meta is used for calibration.
- It requires an Agilent 8690, a Keithly DC source and a PC with AutoCal\_Meta. You also need a RS232 cable for connection between PC and handset.

| Signal Generator   Mid Ch.   High Ch.     Freq.   0250   0.500   0.625   d8.                                                                                                    |                                    |                            |                         | 🕂 Login       |
|----------------------------------------------------------------------------------------------------|------------------------------------|----------------------------|-------------------------|---------------|
| Instrument/Setup   Addees   Tester Type   Addees   Pau Type     GPIB Num   0   TESTER   14   Aglent 8960   ▼ PSU 5   KettNay/2003   ▼     Enter META Mode TimeOut: ms   10000   Delay Power On Time : ms   2000   Apply Setting     Signal Generator   65M900 Band   Low Ch.   Mid Ch.   High Ch.     Freq.   3252   542.4   959.0   MHz.     Loss.   0.250   0.500   0.625   dB.     DCS1800 Band   Low Ch.   Mid Ch.   High Ch.     Freq.   10052   1542.4   1073.8   MHz.     Loss.   0.750   0.375   1.000   dB.                                                                                                    | o Calbration Instrument Conligurat | oon   System Conlig   Abou | x                       | AL LOGIC      |
| GPIB Num   0   TESTER   14   Aglent 8960   PSU   5   KettNey/2003   Image: Construction of the second second se | strument Setup                     | Address Tester Typ         | e Address               | Pau Type      |
| Enter META Mode TimeOut: ms   10000   Delay Power On Time : ms   2000   Apply Setting     Cable Loss Setup   Signal Generator   65M900 Band   Band   Band </td <td>PIB Num 0 TESTE</td> <td>R 14 Agilent 89</td> <td>60 • PSU 5</td> <td>KeitNey2303</td>                                                                                                    | PIB Num 0 TESTE                    | R 14 Agilent 89            | 60 • PSU 5              | KeitNey2303   |
| Cable Loss Setup     Signal Generator     GSM900 Band     Low Ch. Mid Ch. High Ch.     Freq.   925.2   942.4   959.0   MHz.     Lows.   0.250   0.500   0.625   d8.     DCS1800 Band   Low Ch.   Mid Ch.   High Ch.     Freq.   900.2   997.4   914.0   MHz.     DCS1800 Band   DCS1800 Band   DCS1800 Band   DCS1800 Band   Low Ch.   Mid Ch.   High Ch.     Freq.   1805.2   1842.4   1973.0   MHz.   Loss.   0.750   0.375   1.000   d8.                                                                                                    | nter META Mode TimeOut : n         | ns 10000 Delay             | Power On Time : ms 2000 | Apply Setting |
| Signal Generator   Power Meter     GSM900 Band   Low Ch.   Mid Ch.   High Ch.     Freq.   925.2   542.4   559.0   MHz.     Lows.   0.250   0.500   0.625   d8.     DCS1800 Band   Low Ch.   Mid Ch.   High Ch.     Lows.   0.250   0.500   0.625   d8.     DCS1800 Band   Low Ch.   Mid Ch.   High Ch.     Low Ch.   Mid Ch.   High Ch.   Total d8.     DCS1800 Band   Low Ch.   Mid Ch.   High Ch.     Freq.   1905.2   1842.4   1073.8   MHz.     Loss.   0.750   0.375   1.000   d8.                                                                                                    | able Loss Setup                    |                            |                         |               |
| GSM900 Band   Mid Ch.   High Ch.   High Ch.   GSM900 Band   Mid Ch.   High Ch.   GSM900 Band   Mid Ch.   High Ch.   GSM900 Band   Mid Ch.   High Ch.   High Ch.                                                                                                    | Signal Generator                   |                            | Power Meter             |               |
| Fireq.   932 L   959 0   MHz.   Fireq.   932 L   939 0   MHz.     Lows.   0.250   0.500   0.625   d8.   Lows.   0.914   0.437   0.142   d8.     DCS1800   Band   Low Dh.   Mid Dh.   High Dh.   Low Dh.   Fireq.   1005.2   1942.4   1173.8   MHz.     Loss.   0.750   0.375   1.000   d8.   Loss.   0.724   0.726   1.407   d8.                                                                                                    | GSM900 Band                        | High Ch                    | GSM900 Band             | HebD          |
| Loss.   0.250   0.500   0.625   d8.   Loss.   0.914   0.437   0.142   d8.     DCS1800   Band   Low Dh   Mid Dh.   High Dh.   Low Dh   Mid Dh.   High Dh.   Freq.   1705.2   1942.4   1873.8   MHz.   Loss.   0.750   0.375   1.000   d8.   Loss.   0.724   0.726   1.407   d8.                                                                                                    | Freq. 925.2 942.4                  | 959.0 MHz                  | Freq. 000.2 897.4       | 914.8 MHz     |
| DCS1800   Band   DCS1800   Band     Low Ch.   Mid Ch.   High Ch.   Low Ch.   Mid Ch.   High Ch.     Freq.   1005.2   1842.4   1873.8   MHz.   Low Ch.   Mid Ch.   High Ch.     Loss.   0.750   0.375   1.000   d8.   Loss.   0.724   0.726   1.407   d8.                                                                                                    | Loss. 0.250 0.500                  | 0.625 d8.                  | Loss. 0.914 0.437       | 0.142 dB.     |
| Low Ch.   Mid Ch.   High Ch.   Low Ch.   Mid Ch.   High Ch.     Freq.   1805.2   1942.4   1973.8   MHz.   Low Ch.   Mid Ch.   High Ch.     Loss.   0.750   0.375   1.000   d8.   Loss.   0.724   0.726   1.407   d8.                                                                                                    | CDCS1000 Rend                      |                            | DCC1000 Rand            |               |
| Freq.   1805.2   1842.4   1873.8   MHz.   Freq.   1710.2   1747.4   1784.8   MHz.     Loss.   0.750   0.375   1.000   d8.   Loss.   0.724   0.726   1.407   d8.                                                                                                    | Low Ch. Mid Ch                     | High Ch.                   | Low Ch. Mid Ch          | High Ch.      |
| Loss. 0.750 0.375 1.000 d8. Loss. 0.724 0.726 1.407 d8.                                                                                                    | Freq. 1805.2 1842.4                | 1879.8 MHz.                | Freq 1710.2 1747.4      | 1784.8 MHz.   |
|                                                                                                    | Loss. 0.750 0.375                  | 1.000 dB.                  | Loss. 0.724 0.726       | 1.407 dB.     |
| PCS1900 Band PCS1900 Band                                                                                                    | PCS1900 Band                       |                            | PCS1900 Band            |               |
| Low Ch. Mid Ch. High Ch. Low Ch. Mid Ch. High Ch.                                                                                                    | Low Ch. Mid Ch                     | High Ch.                   | Low Ch Mid Ch           | High Ch       |
| Pred 1350.2 1360.0 1303.8 MHz                                                                                                    | Pieq 1530.2 [1960.0                | 1303.0 MHZ                 | Freq 1850.2 1880.0      | 1303.0 MH2    |
| Loss  0.750  0.875  1.000 d8. Loss  0.947  1.187  1.318 d8.                                                                                                    | Loss.  0.750  0.875                | 1.000 d8.                  | Loss. 0.947 1.187       | 1.318 dB.     |

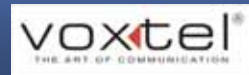

# Troubleshooting\_Bluetooth

#### **Test Equipment**

- > DC power source
- Spectrum Analyzer
- > Oscilloscope
- PC with CSR Bluesuite, BlueCore-Handphone CW generator
- Service personnel must be skilled with aforementioned equipment and experienced with mobile phone maintenance.

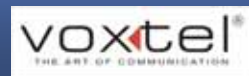

### **TX Measurement**

Open "BlueCore-Handphone CW generator". It will activate the Blue IC's TX measurement mode.

The frequency selection is needed to set to 26MHz.

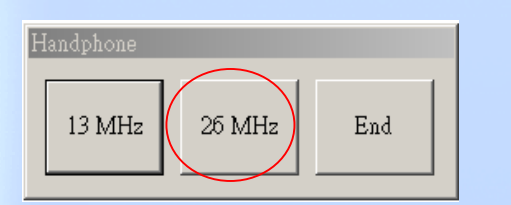

| Pin#       | Expected Value  |
|------------|-----------------|
| C311, C312 | 3V DC           |
| L326       | 3dBm @ 2441MHz  |
| U302       | 0dBm @ 2442MHz  |
| C343, C344 | 350mVpp @ 26MHz |

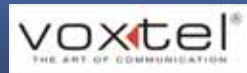

# **Crystal Trimming**

- Open" CSR BlueSuite"\_"PS Tool" for activate the test mode for Crystal trimming. Please select Crystal frequency trim.
- Change the decimal (0~63) and then proceed to TX measurement to check all test points.
- If the measured value is beyond the expected value, change the decimal again and proceed the TX measurement again.

| 🙀 BlueCore Persistent Store                                                                                                    |                                                                               |  |
|----------------------------------------------------------------------------------------------------|-------------------------------------------------------------------------------|--|
| Elle Entry Stores View Factory Help   Bluetooth address + link key 9   Bluetooth address + link key 9   Break poll period (microseconds)   Class of device   Clock startup delay in milliseconds   Combo: 802.11b channel number base PIO line   Combo: 802.11b channel number base PIO line   Combo: PIO lines and logic to disable transmit   Combo: PIO lines and logic to disable transmit   Combo: PIO lines and logic to disable transmit   Combo: PIO lines and logic to disable transmit   Combo: PIO lines and logic to disable transmit   Combo: PIO lines and logic to disable transmit   Combo: PIO lines and logic to disable transmit   Combo: PIO lines and logic to disable transmit   Combo: PIO lines and logic to disable transmit   Complete link if arc barge-in role switch refused   Country code   CPU idle mode when radio is active   Crystal frequency   Crystal frequency   Orystal frequency   Deep sleep clock correction factor   Deep sleep clock correction factor   Deep sleep sleep uses external 32 kHz clock source   Default transmit power   Delav from disconnect to flushing HC->H FC tokens | decimal:<br>29<br>502 PSKEY_ANA_FTRIM<br>Set Read Describe<br>Reset <u>BC</u> |  |

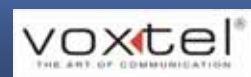